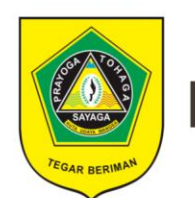

# Kabupaten Bogor

)))

# Manual Book

# **SIP ONLINE**

## DAFTAR ISI

| DAFTAR ISI  |                 | ii  |
|-------------|-----------------|-----|
| DAFTAR GAI  | MBAR            | iii |
| BAB I AKSES | LOGIN           | 1   |
| BAB II WEBS | SITE SIDUL      | 2   |
| 2.1 Ma      | ster Data       | 2   |
| 2.1.1       | Pendataan       | 2   |
| 2.1.2       | Rekap Kegiatan  | 5   |
| 2.1.3       | Data Posyandu   | 8   |
| 2.2 Pos     | syandu          | 12  |
| 2.2.1       | Rekap Kecamatan | 12  |
| 2.2.2       | Rekap Desa      | 13  |
| 2.3 Keg     | giatan          | 14  |
| 2.3.1       | lbu             | 14  |
| 2.3.2       | Bayi            |     |
| 2.3.3       | Balita          | 19  |
| 2.3.4       | Hamil           | 21  |
| 2.3.5       | Kelahiran       | 23  |
| 2.3.6       | PUS/WUS         | 24  |
| 2.4 Lap     | ooran           | 26  |
| 2.5 Per     | ngaturan        | 28  |
| 2.5.1       | Pengguna        | 28  |
| 2.5.2       | Hak Akses       | 31  |
| 2.6 Log     | g Out           | 32  |

## DAFTAR GAMBAR

| Gambar 2. | 1 Tampilan Halaman Master Data Pendataan                   | .2 |
|-----------|------------------------------------------------------------|----|
| Gambar 2. | 2 Tombol Tambah untuk menambahkan data Ibu, Anak dan Bapak | .2 |
| Gambar 2. | 3 Halaman Tambah Pendataan                                 | .3 |
| Gambar 2. | 4 Tombol Ubah                                              | .3 |
| Gambar 2. | 5 Halaman Edit Pendataan                                   | .4 |
| Gambar 2. | 6 Tombol Hapus Data Ibu dan Anak                           | .4 |
| Gambar 2. | 7 Konfirmasi Hapus Data                                    | .4 |
| Gambar 2. | 8 Tampilan Halaman Rekap Kegiatan                          | .5 |
| Gambar 2. | 9 Tombol Tambah Rekap Kegiatan                             | .5 |
| Gambar 2. | 10 Halaman Tambah Rekap Kegiatan                           | .6 |
| Gambar 2. | 11 Tombol Ubah Rekap Kegiatan                              | .6 |
| Gambar 2. | 12 Halaman Edit Rekap Kegiatan                             | .7 |
| Gambar 2. | 13 Tombol Hapus Data Ibu dan Anak                          | .7 |
| Gambar 2. | 14 Tampilan Halaman Data Posyandu                          | .8 |
| Gambar 2. | 15 Tombol Tambah Data Posyandu                             | .8 |
| Gambar 2. | 16 Halaman Tambah Data Posyandu                            | .9 |
| Gambar 2. | 17 Tombol Ubah Data Posyandu                               | .9 |
| Gambar 2. | 18 Halaman Edit Data Posyandu                              | 10 |
| Gambar 2. | 19 Tombol Strata                                           | 10 |
| Gambar 2. | 20 Tampilan Halaman Strata Posyandu                        | 11 |
| Gambar 2. | 21 Tombol Hapus Data Posyandu                              | 11 |
| Gambar 2. | 22 Konfirmasi Hapus Data                                   | 12 |
| Gambar 2. | 23 Tampilan Halaman Rekap Kecamatan                        | 13 |
| Gambar 2. | 24 Tampilan Halaman Rekap Desa                             | 13 |
| Gambar 2. | 25 Tombol Menu Kegiatan >> Ibu                             | 14 |
| Gambar 2. | 26 Halaman Aktivitas Ibu                                   | 14 |
| Gambar 2. | 27 Tombol Pilih Status pada Kolom Aksi                     | 15 |
| Gambar 2. | 28 Konfirmasi Ubah Status Ibu                              | 15 |
| Gambar 2. | 29 Tampilan Status Ibu Hamil                               | 15 |
| Gambar 2. | 30 Form Isian Periksa Ibu Hamil                            | 16 |
| Gambar 2. | 31 Jendela Ubah Data Ibu >> Melahirkan                     | 16 |
| Gambar 2. | 32 Jendela Ubah Data Ibu >> Nifas                          | 17 |
| Gambar 2. | 33 Tampilan Status Ibu Nifas                               | 17 |
| Gambar 2. | 34 Form Isian Ibu Nifas                                    | 17 |
| Gambar 2. | 35 Tombol Menu Kegiatan >> Bayi                            | 18 |
| Gambar 2. | 36 Halaman Data Periksa Bayi                               | 19 |
| Gambar 2. | 37 Tombol Kegiatan >> Balita                               | 20 |
| Gambar 2. | 38 Tampilan Tombol +Periksa                                | 20 |

| Gambar 2. | 39 Tampilan Isian Data Periksa Balita      | 20 |
|-----------|--------------------------------------------|----|
| Gambar 2. | 40 Halaman Sub-Menu Hamil                  | 21 |
| Gambar 2. | 41 Tombol Menu Tambah Periksa              | 21 |
| Gambar 2. | 42 Form Input Transaksi Hamil              | 22 |
| Gambar 2. | 43 Tombol View Record                      | 22 |
| Gambar 2. | 44 Halaman Record Kehamilan                | 22 |
| Gambar 2. | 45 Form Periksa Kehamilan                  | 23 |
| Gambar 2. | 46 Konfirmasi Hapus Data Periksa Kehamilan | 23 |
| Gambar 2. | 47 Halaman Kelahiran                       | 23 |
| Gambar 2. | 48 Form Input Melahirkan                   | 24 |
| Gambar 2. | 49 Halaman PUS/WUS                         | 24 |
| Gambar 2. | 50 Tombol Periksa PUS/WUS                  | 25 |
| Gambar 2. | 51 Form Periksa pada Register PUS/WUS      | 25 |
| Gambar 2. | 52 Tombol Record PUS/WUS                   | 26 |
| Gambar 2. | 53 Record Data PUS/WUS                     | 26 |
| Gambar 2. | 54 Menu Laporan                            | 26 |
| Gambar 2. | 55 Form Cetak Laporan                      | 27 |
| Gambar 2. | 56 Cetak Format 1-pdf                      | 27 |
| Gambar 2. | 57 Cetak Form 2-pdf                        | 27 |
| Gambar 2. | 58 Halaman Manajemen User                  | 28 |
| Gambar 2. | 59 Form Tambah User                        | 29 |
| Gambar 2. | 60 Tombol Hapus Data Pengguna              | 29 |
| Gambar 2. | 61 Form Edit User                          | 30 |
| Gambar 2. | 62 Tombol Ubah Password                    | 30 |
| Gambar 2. | 63 Form Masukkan Password Baru             | 30 |
| Gambar 2. | 64 Halaman Pengaturan Hak Akses            | 31 |

# BAB I AKSES LOGIN

Sistem Informasi Posyandu Online atau yang disingkat dengan SIP Online Kabupaten Bogor adalah sebuah sistem informasi yang menyajikan data informasi pelaksanaan kegiatan posyandu di Kabupaten Bogor. Sistem informasi tersebut dapat diakses melalui alamat <u>https://demo.simda.net/sidul\_bogor/?m=login</u>. Selain berbasis *website* sistem ini juga diaplikasikan dengan sistem android yang dapat di-*install* pada gawai masing – masing *user* Posyandu maupun Administrator.

Berikut ini adalah tampilan halaman *login website* SIP Online Kabupaten Bogor:

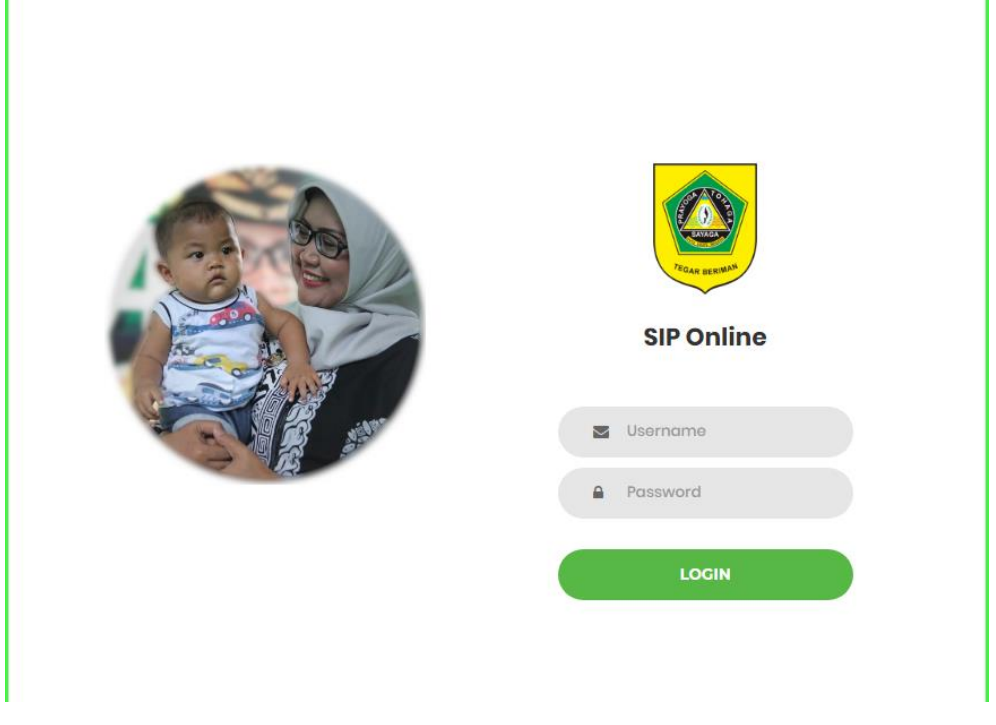

Gambar 1. 1 Tampilan Login

Untuk dapat melakukan akses pada sistem informasi berikut, pengguna terlebih dahulu harus melakukan login, dengan cara memasukkan Username dan Password, kemudian klik *Login*.

# BAB II WEBSITE SIDUL

Setelah melakukan *Login*, pada *website* SIDUL Kabupaten Bogor terdapat beberapa menu, yaitu : Master Data, Posyandu, Kegiatan, Laporan, Pengaturan dan Logout.

#### 2.1 Master Data

Menu Master Data terdiri dari tiga sub-menu, yaitu Pendataan, Rekap Kegiatan dan Data Posyandu.

#### 2.1.1 Pendataan

Pada menu Pendataan, akan menampilkan *list* data ibu dan anak (peserta) yang datang ke Posyandu. Pada halaman ini, admin juga dapat menambahkan data Ibu, Bapak dan Anak. Berikut ini adalah tampilan halaman **Pendataan** :

| 1                               |                         |                                     |              |           |            |                                                             |                                                               |                   |  |
|---------------------------------|-------------------------|-------------------------------------|--------------|-----------|------------|-------------------------------------------------------------|---------------------------------------------------------------|-------------------|--|
| Admin -                         | List Ibi<br># / List Ib | u & Anak<br><sup>u &amp; Anak</sup> |              |           |            |                                                             |                                                               |                   |  |
| ■ Master Data ~                 | List Ibu                | & Anak                              |              |           |            |                                                             |                                                               | ~                 |  |
| Rekap Kegiatan<br>Data Posyandu | + Tar                   | nbah                                | 1            |           |            |                                                             | Deservices                                                    |                   |  |
| 🛔 Posyandu 🛛 <                  | No 1                    | Kecamatan I                         | Kelurahan It | NIK Ibu 🥼 | Nama Ibu 🎼 | NIK Anak 🏦                                                  | Nama Anak                                                     | lî Aksi ↓î        |  |
| 疍 Kegiatan 〈                    | 1                       | Citeureup                           | Pasirmukti   | 1101      | Euis       | <ul> <li>1 0001</li> <li>2 Siwi</li> <li>3 12345</li> </ul> | <ul> <li>1 M. Idham</li> <li>2 Siwi</li> <li>3 Ida</li> </ul> | 🕼 Ubah<br>💼 Hapus |  |
| ¢ Pengaturan <                  | 2                       | Citeureup                           | Pasirmukti   | 1102      | Patimah    | • 1 0002                                                    | • 1 M. Alghazali                                              | 🕼 Ubah<br>🛍 Hapus |  |
| 🕪 Logout                        | 3                       | Citeureup                           | Pasirmukti   | 1103      | Eti        | • 1 0003                                                    | • 1 Abdul Kh                                                  | Car Ubah          |  |

Gambar 2. 1 Tampilan Halaman Master Data Pendataan

#### 2.1.1.1 Tambah Data

Berikut ini adalah langkah - langkah untuk menambahkan data :

1) Pilih tombol "Tambah".

| t Ibu             | & Anak                                             |                                      |                    |                                |                                                                                                |                                                                                    |                               |  |
|-------------------|----------------------------------------------------|--------------------------------------|--------------------|--------------------------------|------------------------------------------------------------------------------------------------|------------------------------------------------------------------------------------|-------------------------------|--|
| List Ibu          | & Anak                                             |                                      |                    |                                |                                                                                                |                                                                                    |                               |  |
|                   |                                                    |                                      |                    |                                |                                                                                                |                                                                                    |                               |  |
| st Ibu &          | Anak                                               |                                      |                    |                                |                                                                                                |                                                                                    |                               |  |
| A                 |                                                    |                                      |                    |                                |                                                                                                |                                                                                    |                               |  |
| 🛨 lami            | nan                                                |                                      |                    |                                |                                                                                                |                                                                                    |                               |  |
|                   |                                                    |                                      |                    |                                |                                                                                                |                                                                                    |                               |  |
| /lenampil         | lkan 10 🔻 data per ha                              | laman                                |                    |                                |                                                                                                | Pencarian:                                                                         |                               |  |
| lenampil<br>No ↓1 | Ikan 10 V data per ha                              | Malaman Iî                           | NIK Ibu            | Nama Ibu 🕸                     | NIK Anak 🗐                                                                                     | Pencarian:<br>Nama Anak                                                            | Aksi                          |  |
| No IL             | Ikan 10 V data per ha<br>Kecamatan I<br>Citeureup  | Nelurahan II<br>Pasirmukti           | NIK Ibu 11         | Nama Ibu It                    | NIK Anak 11<br>• 1 0001                                                                        | Pencarian: Nama Anak I M. Idham                                                    | Aksi<br>🕼 Ubah                |  |
| No 👫              | Ikan 10 V data per ha<br>Kecamatan If<br>Citeureup | Relurahan II<br>Pasirmukti           | NIK Ibu 11         | Nama Ibu It                    | NIK Anak         11           • 1 0001         • 2 Sivii           • 3 12345         • 3 12345 | Pencarian:<br>Nama Anak<br>• 1 M. Idham<br>• 2 Siwi<br>• 3 Ida                     | Aksi<br>2 Ubah<br>1 Hapus     |  |
| No IL<br>1        | Ikan 10 V data per ha<br>Kecamatan II<br>Citeureup | Ilaman<br>Kelurahan II<br>Pasirmukti | NIK Ibu 11<br>1101 | Nama Ibu II<br>Euis<br>Patimah | NIK Anak II<br>• 1 0001<br>• 2 Siwi<br>• 3 12345<br>• 1 0002                                   | Pencarian:<br>Nama Anak<br>• 1 M. Idham<br>• 2 Siwi<br>• 3 Ida<br>• 1 M. Alghazali | Aksi<br>Ubah<br>Hapus<br>Ubah |  |

Gambar 2. 2 Tombol Tambah untuk menambahkan data Ibu, Anak dan Bapak

 Pada halaman "Tambah Pendataan " isikan data – data pada kolom yang tersedia.

| Tambah Pendataan<br># / Tambah Pendataan       |                                 |
|------------------------------------------------|---------------------------------|
| Tambah Pendataan                               | A                               |
| Kecamatan                                      | Pilh Kecamatan +                |
| Desa/Kelurahan                                 | Pilih Desa Kelurahan +          |
| Posyandu                                       | Pilih Posyandu *                |
| A. Data Ibu<br>ඔ Tampilkan Insert Data Ibu     |                                 |
| NIK                                            | Masukan NIK                     |
| Nama                                           | Masukan Nama                    |
| Tanggal Lahir                                  |                                 |
| Tanggal Meninggal                              |                                 |
| Alamat                                         | Alamat                          |
| Keterangan                                     | Ketarangan A                    |
| Kelompok Dasawisma                             | Masukan Nama Kelompok Dasawisma |
| B. Data Bapak<br>🕅 Tampilkan Insert Data Bapak |                                 |
| NIK                                            | Masukan NIK                     |
| Nama                                           | Monthlyn Monto                  |

#### Gambar 2. 3 Halaman Tambah Pendataan

3) Tekan tombol "Simpan".

#### 2.1.1.2 Ubah Data

Adapun untuk mengubah data yang ada dapat dilakukan melalui langkah – langkah sebagai berikut :

1) Tekan tombol "Ubah" (tombol terdapat pada kolom *Aksi*) pada data yang akan diubah.

| List Ibu<br># / List Ibu | ı & Anak<br><sup>J &amp; Anak</sup>                       |             |           |            |                                                              |                                     |                         |  |  |  |  |
|--------------------------|-----------------------------------------------------------|-------------|-----------|------------|--------------------------------------------------------------|-------------------------------------|-------------------------|--|--|--|--|
| List Ibu 8               | k Anak                                                    |             |           |            |                                                              |                                     | ~                       |  |  |  |  |
| + Tam<br>Menamp          | ★ Tambah Menampilkan 10     ▼ data per halaman Pencarian: |             |           |            |                                                              |                                     |                         |  |  |  |  |
| No 🕸                     | Kecamatan                                                 | Kelurahan 🕸 | NIK Ibu 👘 | Nama Ibu 👘 | NIK Anak 👘                                                   | Nama Anak 👘                         | Aksi 👘                  |  |  |  |  |
| 1                        | Citeureup                                                 | Pasirmukti  | 1101      | Euis       | <ul> <li>1 0001</li> <li>2 Sivvi</li> <li>3 12345</li> </ul> | • 1 M. Idham<br>• 2 Siwi<br>• 3 Ida | 🕼 Ubah<br>🛢 Hapus       |  |  |  |  |
| 2                        | Citeureup                                                 | Pasirmukti  | 1102      | Patimah    | • 1 0002                                                     | • 1 M. Alghazali                    | Ciff Ubah<br>Till Hapus |  |  |  |  |
| з                        | Citeureup                                                 | Pasirmukti  | 1103      | Eti        | • 1 0003                                                     | • 1 Abdul Kh                        | Cif Ubah<br>Hapus       |  |  |  |  |
| 4                        | Citeureup                                                 | Pasirmukti  | 1104      | Patimah    | <ul> <li>1 0004</li> </ul>                                   | • 1 Fadli M.                        | 🕼 Hapus                 |  |  |  |  |

Gambar 2. 4 Tombol Ubah

2) Pada halaman "Edit Pendataan", ubah data yang ada.

| Edit Pendataan<br># / Edit Pendataan |                    |   |
|--------------------------------------|--------------------|---|
|                                      |                    |   |
| Edit Pendataan                       |                    | ^ |
| Kecamatan                            | Clampea            | Ŧ |
| Desa/Kelurahan                       | Bojongrangkas      | Ŧ |
| Posyandu                             | MAWAR VIII         | Ŧ |
| A. Data Ibu                          |                    |   |
| 🔲 Tampilkan Data Ibu                 |                    |   |
| B. Data Bapak                        |                    |   |
| Tampilkan Data Bapak                 |                    |   |
| C. Data Anak                         |                    |   |
| 🔲 Tampilkan Data Anak                |                    |   |
|                                      | G Kembali 🖪 Simpan |   |
|                                      |                    |   |

Gambar 2. 5 Halaman Edit Pendataan

3) Tekan tombol "Simpan" setelah data diubah.

#### 2.1.1.3 Hapus Data

Berikut ini adalah langkah – langkah untuk menghapus data list Ibu dan Anak :

1) Pilih tombol "Hapus" pada data yang akan dihapus.

| LIST IDU<br>F / List Ibu                                                      | & Anak<br>& Anak |             |         |            |                                                             |                                                               |        |   |  |
|-------------------------------------------------------------------------------|------------------|-------------|---------|------------|-------------------------------------------------------------|---------------------------------------------------------------|--------|---|--|
| List Ibu &                                                                    | Anak             |             |         |            |                                                             |                                                               |        | ^ |  |
| + Tambah       Menamplikan       10     *       data per halaman   Pencarian: |                  |             |         |            |                                                             |                                                               |        |   |  |
| No 斗                                                                          | Kecamatan 🕴      | Kelurahan 🕸 | NIK Ibu | Nama Ibu 🕴 | NIK Anak 🕴                                                  | Nama Anak 🕴                                                   | Aksi   |   |  |
| 1                                                                             | Citeureup        | Pasirmukti  | 1101    | Euis       | <ul> <li>1 0001</li> <li>2 Siwi</li> <li>3 12345</li> </ul> | <ul> <li>1 M. Idham</li> <li>2 Siwi</li> <li>3 Ida</li> </ul> | C Ubah |   |  |
| 2                                                                             | Citeureup        | Pasirmukti  | 1102    | Patimah    | • 1 0002                                                    | • 1 M. Alghazali                                              | C Ubah |   |  |
| 3                                                                             | Citeureup        | Pasirmukti  | 1103    | Eti        | • 1 0003                                                    | • 1 Abdul Kh                                                  | C Ubah |   |  |
| A                                                                             | C                | Destant dat | 440.4   | Destaurte  | - 4.0004                                                    | - 4 F_2014                                                    |        |   |  |

Gambar 2. 6 Tombol Hapus Data Ibu dan Anak

2) Tekan tombol "OK" pada halaman konfirmasi hapus data.

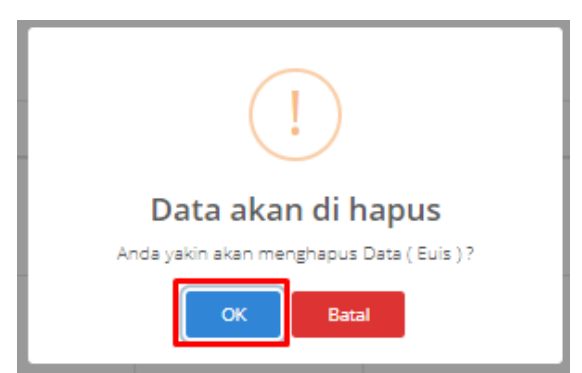

Gambar 2. 7 Konfirmasi Hapus Data

4

#### 2.1.2 Rekap Kegiatan

Pada menu Rekap Kegiatan, akan menampilkan rekap dari kegiatan Posyandu di suatu Kecamatan dan Kelurahan. Pada halaman ini, admin juga dapat menambahkan data kader yang hadir pada kegiatan. Berikut ini adalah tampilan halaman **Rekap Kegiatan**:

| Admin -           | Rekap<br>🖷 / Rekap | Kegiatan<br>Kegiatan |                  |          |         |          |          |          |         |          |          |      |   |
|-------------------|--------------------|----------------------|------------------|----------|---------|----------|----------|----------|---------|----------|----------|------|---|
| 🔳 Master Data 🛛 🗸 | -                  |                      |                  |          |         |          |          |          |         |          |          |      |   |
| Pendataan         | Rekap H            | (egiatan             |                  |          |         |          |          |          |         |          |          |      | ~ |
| Rekap Kegiatan    | + Ta               | mbah                 |                  |          |         |          |          |          |         |          |          |      |   |
| Data Posyandu     | Menam              | pilkan 10 V          | data per halaman |          |         |          |          |          |         | Penca    | arian:   |      |   |
|                   | No                 | Kasamatan            | Dage (Kalumahan  | Demondu  | Tanggal | aluri -  |          |          |         |          | 0.L:     |      |   |
| 🗉 Kegiatan 🛛 🔇    | NO                 | Recallatan           | Desarkeluranan   | Posyanuu | Tanggar | aki-laki | mpuan    | aki-laki | mpuan   | aki-laki | mpuan    | AP31 |   |
|                   |                    |                      |                  |          |         | Hadir L  | dir Pere | PLKB L   | KB Pere | Medis L  | dis Pere |      |   |
| Pengaturan <      |                    |                      |                  |          |         | Kader    | Kader Ha |          | PL      |          | Me       |      |   |
| Les Logout        | 1 🕸                | 2                    | 3                | 4        | 5       | 6        | 7        | 8        | 9       | 10       | 11       | 12   |   |

Gambar 2. 8 Tampilan Halaman Rekap Kegiatan

#### 2.1.2.1 Tambah Rekap Kegiatan

Berikut ini adalah langkah – langkah untuk menambahkan data :

1) Pilih tombol "Tambah".

| Rekap<br># / Rekap                                                                                               | Kegiatan<br><sub>Kegiatan</sub> |                |            |                  |                       |                       |                |                |                 |                 |                |
|----------------------------------------------------------------------------------------------------|---------------------------------|----------------|------------|------------------|-----------------------|-----------------------|----------------|----------------|-----------------|-----------------|----------------|
| Rekap Kegiatan     //       + Tambah     //       Menampilkan     10     •       data per halaman     Pencarian: |                                 |                |            |                  |                       |                       |                |                |                 |                 | ^              |
| No                                                                                                    | Kecamatan                       | Desa/Kelurahan | Posyandu   | Tanggal          | Kader Hadir Laki-laki | Kader Hadir Perempuan | PLKB Laki-laki | PLKB Perempuan | Medis Laki-laki | Medis Perempuan | Aksi           |
| 1 🕸                                                                                                    | 2                               | 3              | 4          | 5                | 6                     | 7                     | 8              | 9              | 10              | 11              | 12             |
| 1                                                                                                    | Cibinong                        | Pondok Rajeg   | Anggrek IA | 25 Februari 2019 | 4                     | 9                     | 2              | 2              | 1               | 1               | 🕼 Ubah 👔 Hapus |

Gambar 2. 9 Tombol Tambah Rekap Kegiatan

 Pada halaman "Tambah Rekap Kegiatan " isikan data – data pada kolom yang tersedia.

| Tambah Rekap Kej<br># / Tambah Rekap Keglatan | giatan                        |                |  |                              |   |   |  |  |  |
|-----------------------------------------------|-------------------------------|----------------|--|------------------------------|---|---|--|--|--|
|                                               |                               |                |  |                              |   |   |  |  |  |
| Tambah Rekap Kegiatan                         |                               |                |  |                              |   | ^ |  |  |  |
| Kecamatan                                     | Pilih Kecama                  | tan            |  |                              |   | Ŧ |  |  |  |
| Desa/Kelurahan                                | Pilih Desa/Ke                 | lurahan        |  |                              |   | Ŧ |  |  |  |
| Posyandu                                      | Pilih Posyand                 | Pilih Posyandu |  |                              |   |   |  |  |  |
| Tanggal Kegiatan                              |                               |                |  |                              |   |   |  |  |  |
|                                               |                               |                |  |                              |   |   |  |  |  |
| Jumlah Kader Hadir Laki-la                    | ki                            | 0              |  | Jumlah Kader Hadir Perempuan | 0 |   |  |  |  |
| Jumlah PLKB Laki-laki                         | Jumlah PLKB Laki-laki         |                |  | Jumlah PLKB Perempuan        | 0 |   |  |  |  |
| Jumlah Para Medis Laki-lak                    | Jumlah Para Medis Laki-laki 0 |                |  | Jumlah Para Medis Perempuan  | 0 |   |  |  |  |
|                                               |                               |                |  |                              |   |   |  |  |  |
|                                               | G Kembali                     | 🖺 Simpan       |  |                              |   |   |  |  |  |

Gambar 2. 10 Halaman Tambah Rekap Kegiatan

3) Tekan tombol "Simpan".

#### 2.1.2.2 Ubah Rekap Kegiatan

Adapun untuk mengubah rekap kegiatan data yang ada dapat dilakukan melalui langkah – langkah sebagai berikut :

 Tekan tombol "Ubah" (tombol terdapat pada kolom *Aksi*) pada data yang akan diubah.

| Rekap<br>🛚 / Rekap                                                          | Kegiatan<br><sup>Kegiatan</sup>                                                     |                |            |                  |                       |                       |                |                |                 |                 |                |
|-----------------------------------------------------------------------------|-------------------------------------------------------------------------------------|----------------|------------|------------------|-----------------------|-----------------------|----------------|----------------|-----------------|-----------------|----------------|
| Rekap K                                                                     | egiatan                                                                             |                |            |                  |                       |                       |                |                |                 |                 | ~              |
| + Tambah       Menampilkan     10       ▼     data per halaman   Pencarian: |                                                                                     |                |            |                  |                       |                       |                |                |                 |                 |                |
| No                                                                          | Kecamatan                                                                           | Desa/Kelurahan | Posyandu   | Tanggal          | Kader Hadir Laki-laki | Kader Hadir Perempuan | PLKB Laki-laki | PLKB Perempuan | Medis Laki-laki | Medis Perempuan | Aksi           |
| 1 🕸                                                                         | 2                                                                                   | 3              | 4          | 5                | 6                     | 7                     | 8              | 9              | 10              | 11              | 12             |
| 1                                                                           | Cibinong                                                                            | Pondok Rajeg   | Anggrek IA | 25 Februari 2019 | 4                     | 9                     | 2              | 2              | 1               | 1               | 🕼 Ubah 🛍 Hapus |
| Total dat                                                                   | Total data sebanyak 1, menamplikan range data dari (1 - 1) Sebelumnya 1 Selanjutnya |                |            |                  |                       |                       |                |                |                 |                 |                |

Gambar 2. 11 Tombol Ubah Rekap Kegiatan

2) Pada halaman "Edit Pendataan", ubah data yang ada.

#### Ubah Rekap Kegiatan

| 🖀 / Ubah | Rekap | Kegiatan |
|----------|-------|----------|
|----------|-------|----------|

| Ubah Rekap Kegiatan        |                 |          |                              |   | ^ |
|----------------------------|-----------------|----------|------------------------------|---|---|
| Kecamatan                  | Cibinong        |          |                              |   | Ŧ |
| Desa/Kelurahan             | Pondok Raje     | 5        |                              |   | * |
| Posyandu                   | Anggrek IA      |          |                              |   | Ŧ |
| Tanggal Kegiatan           | 25-02-2019      |          |                              |   |   |
| Jumlah Kader Hadir Laki-la | ki              | 4        | Jumlah Kader Hadir Perempuan | 9 |   |
| Jumlah PLKB Laki-laki      |                 | 2        | Jumlah PLKB Perempuan        | 2 |   |
| Jumlah Para Medis Laki-lak | ci              | 1        | Jumlah Para Medis Perempuan  | 1 |   |
|                            | <b>O</b> Kembal | 🖹 Simpan |                              |   |   |

Gambar 2. 12 Halaman Edit Rekap Kegiatan

3) Tekan tombol "Simpan" setelah data diubah.

#### 2.1.2.3 Hapus Rekap Kegiatan

Berikut ini adalah langkah – langkah untuk menghapus data rekap kegiatan Posyandu:

1) Pilih tombol "Hapus" pada data yang akan dihapus.

| Rekap Kegiatan<br># / Rekap Kegiatan                                  |           |                |            |                  |                       |                     |                |                |                 |                 |                |
|-----------------------------------------------------------------------|-----------|----------------|------------|------------------|-----------------------|---------------------|----------------|----------------|-----------------|-----------------|----------------|
| Rekap k                                                               | Kegiatan  |                |            |                  |                       |                     |                |                |                 |                 | ^              |
| Tambah       Menampilkan     10       data per halaman     Pencarian: |           |                |            |                  |                       |                     |                |                |                 |                 |                |
| No                                                                    | Kecamatan | Desa/Kelurahan | Posyandu   | Tanggal          | Kader Hadir Laki-laki | der Hadir Perempuan | PLKB Laki-laki | PLKB Perempuan | Medis Laki-laki | Medis Perempuan | Aksi           |
| 1 ↓≜                                                                  | 2         | 3              | 4          | 5                | 6                     | Kac<br>7            | 8              | 9              | 10              | 11              | 12             |
| 1                                                                     | Cibinong  | Pondok Rajeg   | Anggrek IA | 25 Februari 2019 | 4                     | 9                   | 2              | 2              | 1               | 1               | 🕼 Ubah 📋 Hapus |

Gambar 2. 13 Tombol Hapus Data Ibu dan Anak

2) Tekan tombol "OK" pada halaman konfirmasi hapus data.

#### 2.1.3 Data Posyandu

Pada menu Data Posyandu akan menampilkan *list* data seluruh Posyandu di Kabupaten Bogor. Pada halaman ini, admin juga dapat menambahkan data Posyandu dan status posyandu tersebut.

| <b>A</b>           |                        |                                      |                  |               |       |       |         |             |                             |                |    |
|--------------------|------------------------|--------------------------------------|------------------|---------------|-------|-------|---------|-------------|-----------------------------|----------------|----|
| Admin <del>-</del> | List Da<br># / List Da | ta Posyanc<br><sup>ta Posyandu</sup> | lu               |               |       |       |         |             |                             |                |    |
| 📕 Master Data 🛛 🗸  |                        |                                      |                  |               |       |       |         |             |                             |                |    |
| Pendataan          | List Data              | Posyandu                             |                  |               |       |       |         |             |                             |                | ^  |
| Rekap Kegiatan     | - Tam                  | hab                                  |                  |               |       |       |         |             |                             |                |    |
| Data Posyandu      | Menamp                 | ilkan 10 v                           | data per halaman |               |       |       |         |             | Pencarian:                  |                |    |
| 🛔 Posyandu 🛛 🔍     | No 斗                   | Kecamatan 🎝                          | Desa 🎝           | Nama Posyandu | RT ↓↑ | RW ↓↑ | Ketua 🗍 | Bendahara 🎝 | Strata                      | Aksi           |    |
| ⊡ Kegiatan 〈       | 1                      | Cibinong                             | Pondok Rajeg     | Kamboja IA    |       |       |         |             | Tidak                       | @ Ubah @ Strat | ta |
| 🕼 Laporan          |                        |                                      |                  |               |       |       |         |             | Memiliki<br>Status          | 🛍 Hapus        | -  |
| 🌣 Pengaturan 🛛 <   | 2                      | Cibinong                             | Pondok Rajeg     | Kamboja IB    |       |       |         |             | Tidak<br>Memiliki<br>Status | 🕼 Ubah 🕼 Strat | ta |
| 🗈 Logout           |                        | - 1-4                                |                  |               |       |       |         |             |                             |                |    |

Gambar 2. 14 Tampilan Halaman Data Posyandu

#### 2.1.3.1 Tambah Data Posyandu

Berikut ini adalah langkah – langkah untuk menambahkan data :

1) Pilih tombol "Tambah".

| St Dat            | a Posyand<br><sup>a Posyandu</sup>                                           | u               |                   |                            |       |         |                        |                             |                                                                                                    |  |  |
|-------------------|------------------------------------------------------------------------------|-----------------|-------------------|----------------------------|-------|---------|------------------------|-----------------------------|----------------------------------------------------------------------------------------------------|--|--|
| ist Data          | Posyandu                                                                     |                 |                   |                            |       |         |                        |                             |                                                                                                    |  |  |
| + Taml<br>Menampi | + Tambah       enampilkan       10     ▼       data per halaman   Pencarian: |                 |                   |                            |       |         |                        |                             |                                                                                                    |  |  |
| No ↓1             | Kecamatan 🎵                                                                  | Desa 🕸          | Nama Posyandu 🛛 🕸 | $RT \ \downarrow \uparrow$ | RW ↓↑ | Ketua 🎵 | Bendahara \downarrow 🕆 | Strata 🎵                    | Aksi 👘                                                                                                    |  |  |
| 1                 | Cibinong                                                                     | Pondok<br>Rajeg | Kamboja IA        |                            |       |         |                        | Tidak<br>Memiliki<br>Status | C Ubah                                                                                                    |  |  |
| 2                 | Cibinong                                                                     | Pondok<br>Rajeg | Kamboja IB        |                            |       |         |                        | Tidak<br>Memiliki<br>Status | Image: Contract of the second second se |  |  |

Gambar 2. 15 Tombol Tambah Data Posyandu

 Pada halaman "Tambah Data Posyandu" isikan data – data pada kolom yang tersedia.

| Tambah Posyandu<br># / Tambah Posyandu |                        |    |    |   |   |
|----------------------------------------|------------------------|----|----|---|---|
| Tambah Posyandu                        |                        |    |    |   | ~ |
| Data Posyandu                          |                        |    |    |   |   |
| Kabupaten                              | KAB. BOGOR             |    |    | r |   |
| Kecamatan                              | Pilih Kecamatan        |    |    | r |   |
| Desa/Kelurahan                         | Pilih Desa/Kelurahan   |    |    | r |   |
| RT                                     | RT                     | RW | RW |   |   |
| Nama Posyandu                          | Masukan Nama Posyandu  |    |    |   |   |
| Jumlah Kader                           |                        |    |    |   |   |
| Nama Ketua                             | Masukan Nama Ketua     |    |    |   |   |
| Nama Bendahara                         | Masukan Nama Bendahara |    |    |   |   |
| Nama BANK                              | Masukan Nama BANK      |    |    |   |   |
| No Rekening                            |                        |    |    |   |   |
| Keterangan                             | Keterangan             |    |    |   |   |
|                                        | 🛛 Kembali 🔡 Simpan     |    |    |   |   |

Gambar 2. 16 Halaman Tambah Data Posyandu

- 3) Tekan tombol "Simpan".
- 2.1.3.2 Ubah Data Posyandu

Adapun untuk mengubah data yang ada dapat dilakukan melalui langkah – langkah sebagai berikut :

 Tekan tombol "Ubah" (tombol terdapat pada kolom *Aksi*) pada data Posyandu yang akan diubah.

| st Dat   | a Posyand        | u               |                 |       |      |          |              |                             |                  |  |  |
|----------|------------------|-----------------|-----------------|-------|------|----------|--------------|-----------------------------|------------------|--|--|
| List Dat | a Posyandu       |                 |                 |       |      |          |              |                             |                  |  |  |
|          |                  |                 |                 |       |      |          |              |                             |                  |  |  |
| ist Data | st Data Posyandu |                 |                 |       |      |          |              |                             |                  |  |  |
|          |                  |                 |                 |       |      |          |              |                             |                  |  |  |
| + Tam    | bah              |                 |                 |       |      |          |              |                             |                  |  |  |
| venampi  | Ikan 10 🔻 d      | lata per halama | n               |       |      |          | Pencarian:   |                             |                  |  |  |
| N. 15    |                  | <b>D</b>        |                 | an 10 |      | <b>1</b> | Bandahana It | <b></b>                     | AL-2 10          |  |  |
| NO 1E    | Kecamatan 🕸      | Desa 🢷          | Nama Posyandu 🛶 | RI ↓  | RW U | Ketua 🥡  | Bendanara 🕸  | Strata 🥡                    | AKSI ↓           |  |  |
| 1        | Cibinong         | Pondok<br>Rajeg | Kamboja IA      |       |      |          |              | Tidak<br>Memiliki<br>Status | C Ubah<br>Strata |  |  |
| 2        | Cibinong         | Pondok          | Kamboja IB      |       |      |          |              | Tidak<br>Memiliki           | 🕼 Ubah           |  |  |

Gambar 2. 17 Tombol Ubah Data Posyandu

2) Pada halaman "Ubah Data Posyandu", ubah data yang ada.

| Ubah Data Posyandu |        | ×         |
|--------------------|--------|-----------|
| Jumlah Kader       |        |           |
| Nama Ketua         | iis    |           |
| Nama Bendahara     | Ominah |           |
|                    |        |           |
|                    | Sim    | pan Close |

Gambar 2. 18 Halaman Edit Data Posyandu

3) Tekan tombol "Simpan" setelah data diubah.

#### 2.1.3.3 Strata Posyandu

Pada halaman ini, admin dapat mengubah data status Posyandu. Status posyandu dapat diubah melalui tombol "Strata" pada kolom *Aksi*. Berikut ini adalah langkah – langkah:

#### 1) Pilih tombol "Strata".

| st Dat                    | a Posyand<br>a Posyandu                       | u                          |                 |       |       |         |                            |                             |                    |
|---------------------------|-----------------------------------------------|----------------------------|-----------------|-------|-------|---------|----------------------------|-----------------------------|--------------------|
| ist Data                  | Posyandu                                      |                            |                 |       |       |         |                            |                             |                    |
| + Taml<br>Menampi<br>No 斗 | bah<br><sup>Ikan</sup> 10 ▼ c<br>Kecamatan Jî | data per halama<br>Desa Jî | Nama Posyandu 👫 | RT ↓↑ | RW ↓↑ | Ketua 🎵 | Pencarian:<br>Bendahara Jî | Strata ↓î                   | Aksi               |
| 1                         | Cibinong                                      | Pondok<br>Rajeg            | Kamboja IA      |       |       |         |                            | Tidak<br>Memiliki<br>Status | C Ubah<br>C Strata |
| 2                         | Cibinong                                      | Pondok<br>Rajeg            | Kamboja IB      |       |       |         |                            | Tidak<br>Memiliki<br>Status | 🕼 Ubah<br>🕼 Strata |

Gambar 2. 19 Tombol Strata

2) Memilih pada halaman Strata Posyandu

| Strata Posyandu                   |    |        | ×     |
|-----------------------------------|----|--------|-------|
| Rata-Rata Kader Tugas < 5         | Ya | Tidak  |       |
| Frekwensi Penimbangan < 8         | Ya | Tidak  |       |
| Rata-Rata Cakupan D/S < 50%       | Ya | Tidak  |       |
| Cakupan Komulatif KIB < 50%       | Ya | Tidak  |       |
| Cakupan Komulatif KIA < 50%       | Ya | Tidak  |       |
| Cakupan Komulatif Imunisasi < 50% | Ya | Tidak  |       |
| Cakupan Komulatif Diare < 50%     | Уа | Tidak  |       |
| Program Tambahan                  | Ya | Tidak  |       |
| Cakupan Dana Sehat < 50%          | Ya | Tidak  |       |
|                                   |    |        |       |
|                                   |    | Simpan | Close |

Gambar 2. 20 Tampilan Halaman Strata Posyandu

3) Tekan tombol "Simpan"

#### 2.1.3.4 Hapus Data Posyandu

Berikut ini adalah langkah – langkah untuk menghapus data Posyandu:

1) Pilih tombol "Hapus" pada data yang akan dihapus.

| Li | ist Data Posyandu    |                    |                 |                   |       |       |         |             |                             |                                                           |   |  |  |
|----|----------------------|--------------------|-----------------|-------------------|-------|-------|---------|-------------|-----------------------------|-----------------------------------------------------------|---|--|--|
| ñ  | / List Data Posyandu |                    |                 |                   |       |       |         |             |                             |                                                           |   |  |  |
|    |                      |                    |                 |                   |       |       |         |             |                             |                                                           |   |  |  |
|    | List Data            | st Data Posyandu 🔥 |                 |                   |       |       |         |             |                             |                                                           |   |  |  |
|    | + Taml               | + Tambah           |                 |                   |       |       |         |             |                             |                                                           |   |  |  |
|    | Menampi              | lkan 10 🔻 d        | lata per halama | n                 |       |       |         | Pencarian:  |                             |                                                           |   |  |  |
|    | No 📖                 | Kecamatan 🎼        | Desa 🕸          | Nama Posyandu 🛛 🗍 | rt ↓î | RW ↓↑ | Ketua 🥼 | Bendahara 🕸 | Strata 🕸                    | Aksi 🗐                                                    | 1 |  |  |
|    | 1                    | Cibinong           | Pondok<br>Rajeg | Kamboja IA        |       |       |         |             | Tidak<br>Memiliki<br>Status | <ul><li>✔ Ubah</li><li>✔ Strata</li><li>★ Hapus</li></ul> | ] |  |  |
|    | 2                    | Cibinong           | Pondok<br>Rajeg | Kamboja IB        |       |       |         |             | Tidak<br>Memiliki<br>Status | ☑ Ubah<br>☑ Strata                                        |   |  |  |

Gambar 2. 21 Tombol Hapus Data Posyandu

2) Tekan tombol "OK" pada halaman konfirmasi hapus data.

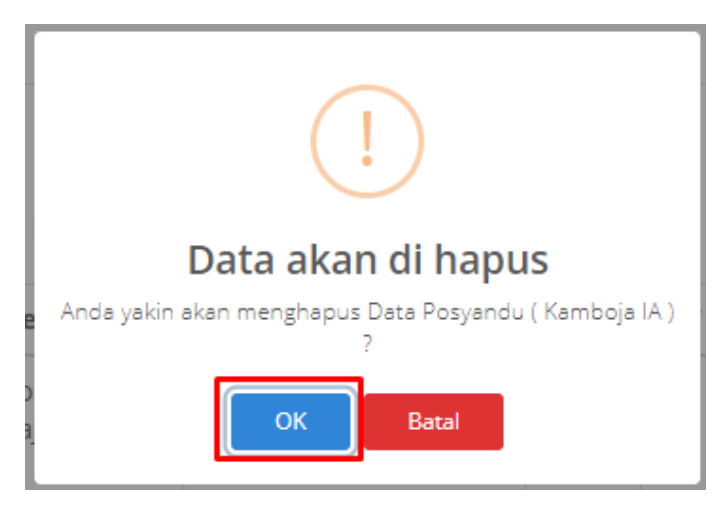

Gambar 2. 22 Konfirmasi Hapus Data

#### 2.2 Posyandu

Pada menu Posyandu menampilkan Rekap Kecamatan dan Rekap Desa dimana tiap Kecamatan dan Desa dibagi lagi menjadi jenis-jenis Posyandu menurut kualitas yang ada di seluruh Posyandu di Kabupaten Bogor. Ada 4 jenis Posyandu :

1) Posyandu Pratama

Posyandu yang masih belum mantap, kegiatannya belum bisa rutin tiap bulan dan kader aktifnya terbatas.

2) Posyandu Madya

Posyandu yang sudah dapat melaksanakan kegiatan lebih dari 8 kali per tahun dengan rata-rata jumlah kader tugas 5 orang atau lebih.

3) Posyandu Purnama

Posyandu yang frekuensinya lebih dari 8 kali per tahun, rata-rata jumlah kader tugas 5 orang atau lebih, dan cakupan 5 program utamanya (KB, KIA, Gizi dan Imunisasi) lebih dari 50%.

4) Posyandu Mandiri

Posyandu syang sudah dapat melakukan kegiatan secara teratur, cakupan 5 program utama sudah bagus, ada program tambahan dan Dana Sehat telah menjangkau lebih dari 50% KK.

#### 2.2.1 Rekap Kecamatan

Rekap Kecamatan yakni menyatukan seluruh data Posyandu yang sudah ada di kecamatan dimana data-data tersebut menurut kualitas dari Posyandu tersebut. Di

dalam rekap kecamatan dapat mencetak dengan memilih jenis cetakan yakni Excel dan PDF.

| R€<br>≉ | Rekap Kecamatan<br># / Rekap Kecamatan |                |           |         |         |            |         |          |  |  |  |
|---------|----------------------------------------|----------------|-----------|---------|---------|------------|---------|----------|--|--|--|
| F       | Rekap Kecamatan                        |                |           |         |         |            |         |          |  |  |  |
|         | Excel                                  | Print PDF      |           |         |         | Pencarian: | an:     |          |  |  |  |
|         | No 🎼 Kecamatan 🥼                       |                | Pratama 🗍 | Madya 🕸 | Purnama | 11         | Mandiri | t        |  |  |  |
|         | 1                                      | Tanjungsari    |           | 0       | 37      | 46         |         | 5        |  |  |  |
|         | 2                                      | Babakan Madang |           | 0       | 104     | 7          |         | 11       |  |  |  |
|         | 3                                      | Ciampea        |           | 0       | 52      | 21         |         | 74<br>37 |  |  |  |
|         | 4                                      | Caringin       |           | 0       | 97      | 23         |         |          |  |  |  |
|         | 5                                      | Gunung Sindur  |           | 0       | 53      | 37         | 14      |          |  |  |  |
|         | 6                                      | Megamendung    |           | 1       | 34      | 52         |         | 43       |  |  |  |
|         | 7                                      | Leuwisadeng    |           | 0       | 66      | 11         |         | 1        |  |  |  |
|         | 8                                      | Cigombong      |           | 0       | 60      | 14         |         | 34       |  |  |  |

Gambar 2. 23 Tampilan Halaman Rekap Kecamatan

#### 2.2.2 Rekap Desa

Rekap Desa yakni menyatukan seluruh data Posyandu yang sudah ada di Desa dimana data-data tersebut menurut kualitas dari Posyandu tersebut. Di dalam rekap desa dapat mencetak dengan memilih jenis cetakan yakni Excel dan PDF.

| Re<br><b>*</b> | Rekap Desa<br># / Rekap Desa |                |           |         |            |           |  |  |  |  |  |
|----------------|------------------------------|----------------|-----------|---------|------------|-----------|--|--|--|--|--|
| Rekap Desa     |                              |                |           |         |            |           |  |  |  |  |  |
|                | Excel                        | Print PDF      |           |         | Pencarian: |           |  |  |  |  |  |
|                | No 📖                         | Kelurahan/Desa | Pratama 🗍 | Madya 🎝 | Purnama 🗍  | Mandiri 🎝 |  |  |  |  |  |
|                | 1                            | Sirnagalih     | 0         | 0       | 5          | 1         |  |  |  |  |  |
|                | 2                            | Citeureup      | 0         | 1       | 10         | 3         |  |  |  |  |  |
|                | 3                            | Karyasari      | 0         | 5       | 1          | 5         |  |  |  |  |  |
|                | 4                            | Cibentang      | 0         | 5       | 1          | 4         |  |  |  |  |  |
|                | 5                            | Singajaya      | 0         | 0       | 12         | 8         |  |  |  |  |  |
|                | 6                            | Parung         | 0         | 1       | 8          | 3         |  |  |  |  |  |
|                | 7                            | Ciampea        | 0         | 4       | 4          | 5         |  |  |  |  |  |
|                | 8                            | Sukahati       | 0         | 0       | 0          | 0         |  |  |  |  |  |

Gambar 2. 24 Tampilan Halaman Rekap Desa

#### 2.3 Kegiatan

Menu Kegiatan berisi data kegiatan atau aktivitas Ibu, Bayi dan Balita di Posyandu.

#### 2.3.1 Ibu

Aktivitas/kegiatan yang dilakukan di Posyandu bagi ibu – ibu meliputi pendataan KB, pendataan ibu hamil & menyusui dan pemberian vitamin maupun imunisasi. Berikut ini adalah langkah – langkah menambahkan data aktivitas:

1) Pada menu "Kegiatan" pilih sub-menu "Ibu".

|                 |   | =              |             |             |           |            |            |              |  |  |  |  |  |
|-----------------|---|----------------|-------------|-------------|-----------|------------|------------|--------------|--|--|--|--|--|
| Admin -         |   | lbu<br># / Ibu |             |             |           |            |            |              |  |  |  |  |  |
| 🗮 Master Data   | < |                |             |             |           |            |            |              |  |  |  |  |  |
| 🛔 Posyandu      | < | Ibu            |             |             |           |            |            |              |  |  |  |  |  |
| 🖻 Kegiatan      | ~ | Menampil       | Pencarian:  |             |           |            |            |              |  |  |  |  |  |
| Ibu             |   | No 斗           | Kecamatan 🗐 | Kelurahan 🕸 | NIK Ibu 🥼 | Nama Ibu 💷 | Status Ibu | ↑ Aksi ↓↑    |  |  |  |  |  |
| Bayi            |   | 1              | Citeureup   | Pasirmukti  | 1101      | Euis       | Melahirkan | Melahirkan 🔻 |  |  |  |  |  |
| Balita<br>Hamil |   | 2              | Citeureup   | Pasirmukti  | 1102      | Patimah    | Melahirkan | Melahirkan 🔻 |  |  |  |  |  |
| Kelahiran       |   | з              | Citeureup   | Pasirmukti  | 1103      | Eti        | Melahirkan | Melahirkan 🔻 |  |  |  |  |  |
| PUS/WUS         |   | 4              | Citeureup   | Pasirmukti  | 1104      | Patimah    | Melahirkan | Melabirkan T |  |  |  |  |  |

Gambar 2. 25 Tombol Menu Kegiatan >> Ibu

2) Kemudian akan ditampilkan halaman aktivitas Ibu.

| lb | )L | l   |
|----|----|-----|
| *  | 7  | Ibu |

| ou                                           |             |             |           |              |                    |     |      |    |  |  |
|----------------------------------------------|-------------|-------------|-----------|--------------|--------------------|-----|------|----|--|--|
| Menampilkan 10 v data per halaman Pencarian: |             |             |           |              |                    |     |      |    |  |  |
| No ↓≞                                        | Kecamatan 🕼 | Kelurahan 🕸 | NIK Ibu 🥼 | Nama Ibu 🛛 🕸 | Status Ibu         | ĴĴ  | Aksi | Ĵĵ |  |  |
| 1                                            | Citeureup   | Pasirmukti  | 1101      | Euis         | Tidak Memiliki Sta | tus |      | •  |  |  |
| 2                                            | Citeureup   | Pasirmukti  | 1102      | Patimah      | Tidak Memiliki Sta | tus |      | •  |  |  |
| 3                                            | Citeureup   | Pasirmukti  | 1103      | Eti          | Tidak Memiliki Sta | tus |      | •  |  |  |

Gambar 2. 26 Halaman Aktivitas Ibu

 Untuk menambahkan data aktivitas, tekan tombol "Pilih Status" (pada kolom Aksi).

| b   | u |     |
|-----|---|-----|
| 25. |   | Ibu |

| 1       |                  |             |           |              |            |                              |
|---------|------------------|-------------|-----------|--------------|------------|------------------------------|
| enampil | lkan 10 🔻 data p | er halaman  |           |              | Pencarian: |                              |
| No 💵    | Kecamatan 🕼      | Kelurahan 🗐 | NIK Ibu 🥼 | Nama Ibu 🛛 🕸 | Status Ibu | J↑ Aksi                      |
| I       | Citeureup        | Pasirmukti  | 1101      | Euis         | Melahirkan | Melahirkan<br>Pilih Status   |
| 2       | Citeureup        | Pasirmukti  | 1102      | Patimah      | Melahirkan | Hamil<br>Melahirkan<br>Nifas |
| 3       | Citeureup        | Pasirmukti  | 1103      | Eti          | Melahirkan | Melahirkan                   |
| ļ       | Citeureup        | Pasirmukti  | 1104      | Patimah      | Melahirkan | Melahirkan                   |
| 5       | Citeureup        | Pasirmukti  | 1105      | Amilah       | Melahirkan | Melahirkan                   |

Gambar 2. 27 Tombol Pilih Status pada Kolom Aksi

 Kemudian pilih apakah Ibu tersebut sedang Hamil, Melahirkan dan Nifas. Lalu tekan tombol "OK" untuk mengubah data status ibu tersebut.

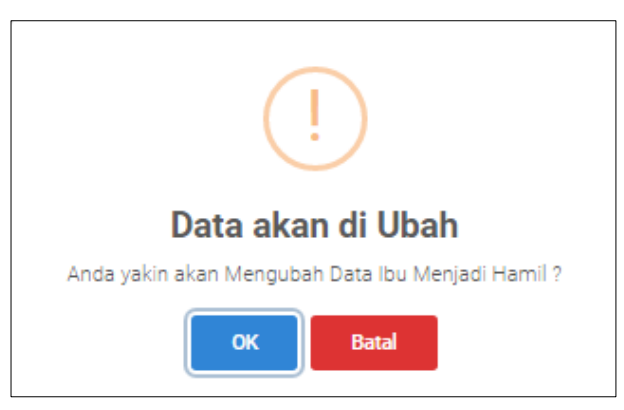

Gambar 2. 28 Konfirmasi Ubah Status Ibu

5) Jika memilih status "Hamil", maka pada kolom Aksi akan muncul tombol "Hamil".

| Ibu     |                                              |             |           |              |            |                       |          | ~  |  |  |  |
|---------|----------------------------------------------|-------------|-----------|--------------|------------|-----------------------|----------|----|--|--|--|
| Menampi | Menampilkan 10 v data per halaman Pencarian: |             |           |              |            |                       |          |    |  |  |  |
| No 斗    | Kecamatan 🗍                                  | Kelurahan 🗍 | NIK Ibu 👘 | Nama Ibu 🛛 🕸 | Status Ibu | $\downarrow \uparrow$ | Aksi     | ↓↑ |  |  |  |
| 1       | Citeureup                                    | Pasirmukti  | 1101      | Euis         | Hamil      |                       | Hamil    | T  |  |  |  |
|         |                                              |             |           |              |            |                       | + Periks | a  |  |  |  |
|         |                                              |             |           |              |            |                       | 👁 Recor  | rd |  |  |  |

Gambar 2. 29 Tampilan Status Ibu Hamil

6) Tekan tombol + Periksa, kemudian akan tampil Form Isian Periksa

| Periksa         |                     |                |        | ×     |
|-----------------|---------------------|----------------|--------|-------|
| Kecamatan       | Pilih Kecamatan     |                |        | Ŧ     |
| Desa/Kelurahan  | Pilih Desa/Keluraha | an             |        | Ŧ     |
| Posyandu        | Pilih Posyandu      |                |        | •     |
| Tanggal Periksa |                     |                |        |       |
| Berat           |                     |                |        | (Kg)  |
| Tinggi          |                     |                |        | (Cm)  |
| Pengukuran Lila |                     |                |        | (Cm)  |
| BKS I           |                     | BKS II         |        |       |
| BKS III         |                     | Imunisasi TT I |        |       |
| Imunisasi TT II |                     | Yodium         |        |       |
| Fel             |                     | Fe II          |        |       |
| Fe III          |                     |                |        |       |
|                 |                     |                |        |       |
|                 |                     |                | Simpan | Close |

Gambar 2. 30 Form Isian Periksa Ibu Hamil

- 7) Mengisi isian periksa kemudian tekan Simpan.
- Jika status ibu adalah Melahirkan, maka pada pilihan status pilih tombol "Melahirkan".
- 9) Selanjutnya, tekan tombol "OK" pada jendela konfirmasi pilihan status.

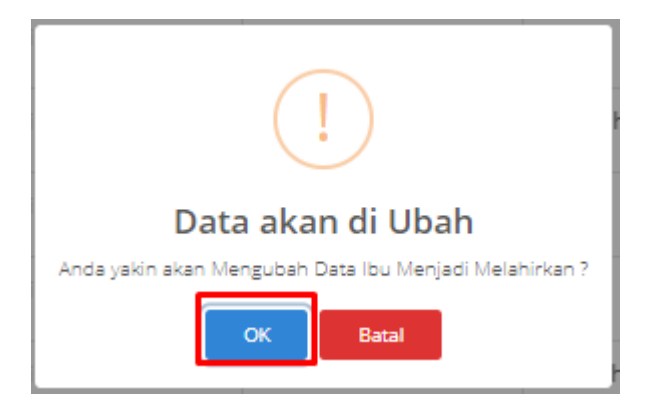

Gambar 2. 31 Jendela Ubah Data Ibu >> Melahirkan

- 10) Status ibu yang melahirkan sudah tidak ada lagi di sub menu ini, Karena telah berpindah ke sub menu Kelahiran.
- 11) Jika status ibu adalah Nifas , maka pada pilihan status pilih tombol "Nifas".

12) Selanjutnya, tekan tombol "OK" pada jendela konfirmasi pilihan status.

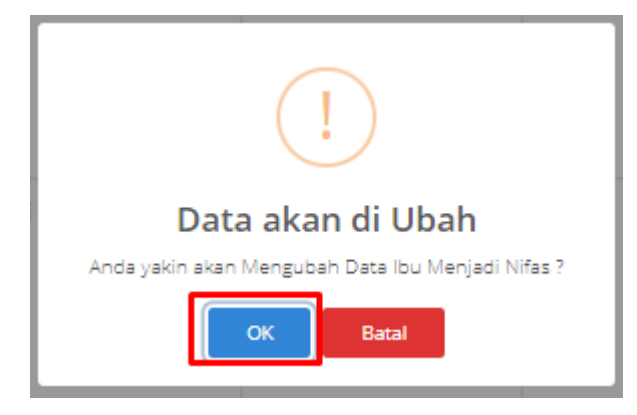

Gambar 2. 32 Jendela Ubah Data Ibu >> Nifas

13) Jika memilih status "NIfas", maka pada kolom Aksi akan muncul tombol "Nifas".

| Ibu  |                           |                |           |            |            | ^                               |
|------|---------------------------|----------------|-----------|------------|------------|---------------------------------|
| Mena | npilkan 10 🔻 data per hal | Pencarian:     |           |            |            |                                 |
| No   | Kecamatan                 | ↑ Kelurahan ↓↑ | NIK Ibu 👫 | Nama Ibu 🥼 | Status Ibu | Aksi ↓↑                         |
| 1    | Citeureup                 | Pasirmukti     | 1126      | Linda      | Hamil      | Hamil    Hamil  Periksa  Record |
| 2    | Citeureup                 | Pasirmukti     | 1128      | lpah       | Nifas      | Nifas T<br>Periksa<br>Record    |
| 3    | Citeureup                 | Pasirmukti     | 1130      | Lia A.     | Nifas      | Nifas   Periksa  Record         |

Gambar 2. 33 Tampilan Status Ibu Nifas

14) Tekan tombol + Periksa, kemudian akan tampil Form Isian Periksa

| Kecamatan       | Pilih Kecar | natan          |  | - |  |  |  |
|-----------------|-------------|----------------|--|---|--|--|--|
| Desa/Kelurahan  | Pilih Desa  | 'Kelurahan     |  | Ŧ |  |  |  |
| Posyandu        | Pilih Posya | Pilih Posyandu |  |   |  |  |  |
| Tanggal Periksa |             |                |  |   |  |  |  |
| Nifas           |             | Fe             |  |   |  |  |  |
| VIT A           |             |                |  |   |  |  |  |
|                 |             |                |  |   |  |  |  |

Gambar 2. 34 Form Isian Ibu Nifas

15) Mengisi isian periksa, kemudian Simpan.

#### 2.3.2 Bayi

Aktivitas/kegiatan yang dilakukan di Posyandu bagi bayi (usia 0 sampai 24 bulan) meliputi pendataan tanggal periksa, tinggi, panjang, vitamin dan berat badan. Berikut ini adalah langkah – langkah menambahkan data aktivitas:

1) Pada menu "Kegiatan" pilih sub-menu "Bayi".

| Admin -            |                         |        | ≡<br>Bayi<br>ת / Bayi |             |                 |           |            |            |               |               |                     |
|--------------------|-------------------------|--------|-----------------------|-------------|-----------------|-----------|------------|------------|---------------|---------------|---------------------|
| i≣ Maste           |                         | <      | Bayi                  |             |                 |           |            |            |               |               | ~                   |
| 과 Posyal           | ndu<br>Itan             | <<br>~ | Menampi               | kan 10 • d  | ata per halaman |           |            |            | Pencari       | an:           |                     |
| Ibu                |                         |        | No ↓≞                 | Kecamatan 🔱 | Kelurahan 🌵     | NIK Ibu 帅 | Nama Ibu 斗 | NIK Bayi 🔱 | Nama Bayi 🛛 🕸 | Status 👘      | Aksi 🕸              |
| Bay<br>Bali<br>Han | <b>ri</b><br>ita<br>mil |        | 1                     | Citeureup   | Pasirmukti      | 1119      | Irma       | • 1 0019   | • 1 Parel A.  | Normal        | + Periksa<br>Record |
| Kela<br>PUS        | ahiran<br>5/WUS         |        | 2                     | Citeureup   | Pasirmukti      | 1120      | Parita     | • 1 0020   | • 1 M. Hapidz | Sangat Pendek | + Periksa           |

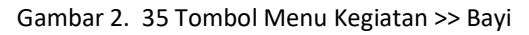

- 2) Kemudian akan ditampilkan halaman data periksa Bayi.
- 3) Isikan data periksa Bayi.
- 4) Tekan tombol Simpan.

| Periksa         |                    |             |        | ×     |
|-----------------|--------------------|-------------|--------|-------|
| Umur Bayi       |                    | 11 Bulan    |        |       |
| Kecamatan       | Pilih Kecamatan    |             |        | Ŧ     |
| Desa/Kelurahan  | Pilih Desa/Kelural | han         |        | Ŧ     |
| Posyandu        | Pilih Posyandu     |             |        | Ŧ     |
| Tanggal Periksa |                    |             |        |       |
| Berat           |                    |             |        | (Gr)  |
| Tinggi/Panjang  |                    |             |        | (Cm)  |
| VITAI           | Ya                 | VIT A II    | Ya     |       |
| ORALIT          | Ya                 | BCG         | Ya     |       |
| PENTABIO I      | Ya                 | PENTABIO II | Ya     |       |
| PENTABIO III    | Ya                 | POLIO I     | Ya     |       |
| POLIO II        | Ya                 | POLIO III   | Ya     |       |
| POLIO IV        | Ya                 | САМРАК      | Ya     |       |
| HB 0            | Ya                 |             |        |       |
|                 | Boo                | oster       |        |       |
| MR              | Ya                 | PENTABIO    | Ya     |       |
|                 |                    |             |        |       |
|                 |                    |             | Simpan | Close |

Gambar 2. 36 Halaman Data Periksa Bayi

#### 2.3.3 Balita

Aktivitas/kegiatan yang dilakukan di Posyandu bagi balita (usia 2 tahun sampai 5 tahun) meliputi pendataan umur, imunisasi, vitamin dan berat badan. Berikut ini adalah langkah – langkah menambahkan data aktivitas:

1) Pada menu "Kegiatan" pilih sub-menu "Balita".

| <b>A</b>      |   | =                    |               |               |           |              |                            |                  |           |
|---------------|---|----------------------|---------------|---------------|-----------|--------------|----------------------------|------------------|-----------|
| Admin +       |   | Balita<br>🖷 / Balita |               |               |           |              |                            |                  |           |
| 🗮 Master Data | < |                      |               |               |           |              |                            |                  |           |
| 📥 Posyandu    | < | Balita               |               |               |           |              |                            |                  | ^         |
| 亘 Kegiatan    | ~ | Menampil             | kan 10 🔻 dat  | a per halaman |           |              |                            | Pencarian:       |           |
| Ibu           |   | No 📖                 | Kecamatan 🛛 🕸 | Kelurahan 🗐   | NIK Ibu 👘 | Nama Ibu 🛛 🕸 | NIK Anak 🛛 🕸               | Nama Anak 👘      | Aksi 🕴    |
| Bayi          |   | 1                    | Citeureup     | Pasirmukti    | 1101      | Euis         | • <b>1</b> 0001            | • 1 M. Idham     | + Periksa |
| Balita        |   |                      |               |               |           |              |                            |                  | Record    |
| Kelahiran     |   | 2                    | Citeureup     | Pasirmukti    | 1102      | Patimah      | <ul> <li>1 0002</li> </ul> | • 1 M. Alghazali | + Periksa |
| PUS/WUS       |   |                      |               |               |           |              |                            |                  | Record    |

Gambar 2. 37 Tombol Kegiatan >> Balita

2) Kemudian akan ditampilkan halaman data Balita.

| Balita  | 3alita                                       |             |                               |              |                 |              |                     |  |  |  |
|---------|----------------------------------------------|-------------|-------------------------------|--------------|-----------------|--------------|---------------------|--|--|--|
| Menampi | Menampilkan 10 • data per halaman Pencarian: |             |                               |              |                 |              |                     |  |  |  |
| No 📖    | Kecamatan 🕸                                  | Kelurahan 🕸 | NIK Ibu $-\downarrow\uparrow$ | Nama Ibu 🛛 🎼 | NIK Anak 🤍 🗍    | Nama Anak 🥼  | Aksi 🎝              |  |  |  |
| 1       | Citeureup                                    | Pasirmukti  | 1101                          | Euis         | • <b>1</b> 0001 | • 1 M. Idham | + Periksa<br>Record |  |  |  |

Gambar 2. 38 Tampilan Tombol +Periksa

3) Tekan tombol +Periksa pada kolom Aksi.

| Periksa         |                   |          |        | ×     |
|-----------------|-------------------|----------|--------|-------|
| Umur Balita     |                   | 24 Bulan |        |       |
| Kecamatan       | Pilih Kecamatan   |          |        | -     |
| Desa/Kelurahan  | Pilih Desa/Kelura | ihan     |        | Ŧ     |
| Posyandu        | Pilih Posyandu    |          |        | Ŧ     |
| Tanggal Periksa |                   |          |        |       |
| DIARE           | Ya                |          |        |       |
| Berat           |                   |          |        | (Gr)  |
| Tinggi/Panjang  |                   |          |        | (Cm)  |
| VITAI           | Ya                | VIT A II | Ya     |       |
| ORALIT          | Ya                |          |        |       |
| PMT Pemulihan   | Ya                |          |        |       |
|                 |                   |          |        |       |
|                 |                   |          | Simpan | Close |

Gambar 2. 39 Tampilan Isian Data Periksa Balita

4) Mengisi Data Periksa Balita kemudian pilih Simpan.

#### 2.3.4 Hamil

Pada menu ini berfungsi untuk menambahkan data kehamilan bagi ibu hamil yang datang ke Posyandu. Berikut ini adalah tampilan dari halaman menu Hamil.

| Adn      | nin <del>-</del> | J | Tran<br># / Tr | 1SAk<br>ransak                               | ksi Hamil<br><sup>si Hamil</sup>           |              |  |            |          |         |     |             |     |
|----------|------------------|---|----------------|----------------------------------------------|--------------------------------------------|--------------|--|------------|----------|---------|-----|-------------|-----|
|          | Master Data      | < |                |                                              |                                            |              |  |            |          |         |     |             |     |
| <b>#</b> |                  | < | Tran           | isaksi                                       | Hamil                                      |              |  |            |          |         |     |             | ^   |
|          | Kegiatan         | ~ | Men            | Menampilkan 10 v data per halaman Pencarian: |                                            |              |  |            |          |         |     |             |     |
|          |                  |   | No             | 11                                           | Kecamatan 🕸                                | Kelurahan    |  | NIK Ibu J1 | Nama Ibu |         |     | Aksi        |     |
|          | Bayi             |   | 1              |                                              | Citeureup                                  | Pasirmukti   |  | 1101       | Euis     |         |     | + Periksa   |     |
|          | Balita           |   |                |                                              |                                            |              |  |            |          |         |     | Record      | i l |
|          | Hamil            |   |                |                                              |                                            |              |  | 100.1577   |          |         |     |             |     |
|          | Kelahiran        |   | 2              |                                              | Libinong                                   | Pondok Kajeg |  | 1234567    | KATNA    |         |     | + Periksa   |     |
|          | PUS/WUS          |   |                |                                              |                                            |              |  |            |          |         |     | Record      |     |
| C8       |                  |   | Tota           | al data                                      | sebanvak 2. menampilkan range data dari (1 | - 2)         |  |            |          | Sebelum | nya | 1 Selanjutn | va  |
| •        | Pengaturan       | < |                |                                              |                                            | -            |  |            |          |         | -   |             |     |
|          |                  |   |                |                                              |                                            |              |  |            |          |         |     |             |     |

Gambar 2. 40 Halaman Sub-Menu Hamil

Untuk menambahkan data periksa dapat dilakukan dengan memilih tombol "+Periksa" pada kolom Aksi. Selanjutnya isikan data periksa kehamilan seperti alamat, nama posyandu, tanggal periksa, usia kehamilan dan apakah kehamilan tersebut beresiko atau tidak.

| Transaksi  | Transaksi Hamil                              |              |         |          |            |              |    |  |  |  |
|------------|----------------------------------------------|--------------|---------|----------|------------|--------------|----|--|--|--|
| Menampi    | Aenampilkan 10 T data per halaman Pencarian  |              |         |          |            |              |    |  |  |  |
| No ↓≞      | Kecamatan 🕸                                  | Kelurahan 🕴  | NIK Ibu | Nama Ibu | 11         | Aksi         | 11 |  |  |  |
| 1          | Citeureup                                    | Pasirmukti   | 1101    | Euis     |            | + Periksa    |    |  |  |  |
| 2          | Gibinong                                     | Pondok Rajeg | 1234567 | RATNA    |            | + Periksa    |    |  |  |  |
| Total data | a sebanyak 2, menampilkan range data dari (1 | 2)           |         |          | Sebelumnya | 1 Selanjutnj | ya |  |  |  |

Gambar 2. 41 Tombol Menu Tambah Periksa

| Input Transaksi Hamil |                      |       | × |
|-----------------------|----------------------|-------|---|
| Kecamatan             | Pilih Kecamatan      | Ŧ     |   |
| Desa/Kelurahan        | Pilih Desa/Kelurahan | Ŧ     |   |
| Posyandu              | Pilih Posyandu       | Ŧ     |   |
| Tanggal Periksa       |                      |       |   |
| Hamil Ke              |                      |       |   |
| Hamil Bulan Ke        |                      |       |   |
| Resiko                | Ya                   |       |   |
|                       |                      |       |   |
|                       | Simpan               | Close | 9 |

Gambar 2. 42 Form Input Transaksi Hamil

Sedangkan untuk melihat data periksa secara keseluruhan dapat dilakukan dengan memilih tombol "Record".

| Transak  | Transaksi Hamil                                                                     |             |         |          |    |           |    |  |  |  |
|----------|-------------------------------------------------------------------------------------|-------------|---------|----------|----|-----------|----|--|--|--|
| Menamp   | Menampilkan 10 V data per halaman Pencarian:                                        |             |         |          |    |           |    |  |  |  |
| No 🕸     | Kecamatan                                                                           | Kelurahan 🕴 | NIK Ibu | Nama Ibu | 11 | Aksi      | 11 |  |  |  |
| 1        | Citeureup                                                                           | Pasirmukti  | 1126    | Linda    |    | + Periksa |    |  |  |  |
| Total da | Total data sebanyak 1, menampilkan range data dari (1 - 1) Sebelumnya 1 Selanjutnya |             |         |          |    |           |    |  |  |  |

Gambar 2. 43 Tombol View Record

| Transaksi  | Hamil                      |                               |                         |              |                |            |                      | ~   |
|------------|----------------------------|-------------------------------|-------------------------|--------------|----------------|------------|----------------------|-----|
| Excel      | Excel Print PDF Pencarian: |                               |                         |              |                |            |                      |     |
| No 斗       | Nama Ibu 🛛 🕸               | Tanggal Periksa 🕸             | Diperiksa Di Posyandu 🕴 | Hamil Ke 🛛 🕸 | Hamil Bulan Ke | Resiko 🕸   | Aksi                 |     |
| 1          | Linda                      | 2020-01-28                    | SEJAHTERA I             | 1            | 2              | -          | 🕼 Periksa<br>🏥 Hapus |     |
| Total data | sebanyak 1, menampi        | ilkan range data dari (1 - 1) |                         |              |                | Sebelumnya | 1 Selanjuti          | nya |

Gambar 2. 44 Halaman Record Kehamilan

Apabila terdapat data periksa kehamilan yang salah, maka dapat diubah melalui tombol "Periksa" pada kolom Aksi. Sedangkan untuk menghapus data periksa kehamilan, dapat dilakukan dengan memilih tombol "Hapus".

| Periksa         |             |        |       | × |
|-----------------|-------------|--------|-------|---|
| Kecamatan       | Citeureup   |        | Ŧ     |   |
| Desa/Kelurahan  | Pasirmukti  |        | Ŧ     |   |
| Posyandu        | SEJAHTERA I |        | Ŧ     |   |
| Tanggal Periksa | 28-01-2020  |        |       |   |
| Hamil Ke        | 1           |        |       |   |
| Hamil Bulan Ke  | 2           |        |       |   |
| Resiko          | Ya          |        |       |   |
|                 |             |        |       |   |
|                 |             | Simpan | Close | 2 |

Gambar 2. 45 Form Periksa Kehamilan

| !                                                    |
|------------------------------------------------------|
| Data akan di hapus                                   |
| Anda yakin akan menghapus Data Ibu Hamil ( Linda ) ? |
| OK Batal                                             |

Gambar 2. 46 Konfirmasi Hapus Data Periksa Kehamilan

#### 2.3.5 Kelahiran

Menu ini berisi daftar ibu yang sudah melahirkan. Berikut ini adalah tampilan dari halaman Kelahiran.

| 📥 Posyandu 🛛 <   | Posyandu < |                                              |             |           |            |        |  |  |  |  |  |
|------------------|------------|----------------------------------------------|-------------|-----------|------------|--------|--|--|--|--|--|
| 🖼 Kegiatan 🛛 🗸 🗡 | Menampi    | Menampilkan 10 V data per halaman Pencarian: |             |           |            |        |  |  |  |  |  |
| lbu              | No 斗       | Kecamatan 🕸                                  | Kelurahan 🎼 | NIK Ibu 🥼 | Nama Ibu 🌐 | Aksi 👘 |  |  |  |  |  |
| Bayi             | 1          | Citeureup                                    | Pasirmukti  | 1101      | Euis       | +      |  |  |  |  |  |
| Balita           |            |                                              |             |           |            | _      |  |  |  |  |  |
| Hamil            | 2          | Citeureup                                    | Pasirmukti  | 1104      | Patimah    | +      |  |  |  |  |  |
| Kelahiran        | 3          | Citeureup                                    | Pasirmukti  | 1105      | Amilah     |        |  |  |  |  |  |
| PUS/WUS          |            |                                              |             |           |            |        |  |  |  |  |  |
|                  | 4          | Citeureup                                    | Pasirmukti  | 1106      | Holisoh    | +      |  |  |  |  |  |
| Pengaturan <     | 5          | Citeureup                                    | Pasirmukti  | 1107      | Rosidah    | +      |  |  |  |  |  |

Gambar 2. 47 Halaman Kelahiran

Untuk menambahkan detail data Kelahiran, dapat dilakukan dengan menekan ombol "Tambah" (+), kemudian isikan data pada form "Input Melahirkan".

| Input Melahirkan             |                            | ×    |
|------------------------------|----------------------------|------|
| Tanggal<br>Meninggal<br>Anak | Tanggal Meninggal Ibu<br>0 |      |
|                              | Simpan C                   | lose |

Gambar 2. 48 Form Input Melahirkan

#### 2.3.6 PUS/WUS

Berisi data PUS/WUS penduduk Kabupaten Bogor. Berikut ini adalah tampilan dari halaman PUS/WUS tersebut.

| Admin -       |   | PUS/W   | US<br>Js         |             |             |              |               |              |                       |           |
|---------------|---|---------|------------------|-------------|-------------|--------------|---------------|--------------|-----------------------|-----------|
| 🔳 Master Data | < | PUS/WUS |                  |             |             |              |               |              |                       | ~         |
| 📥 Posyandu    | < |         |                  |             |             |              |               |              |                       |           |
| 🔳 Kegiatan    | ~ | Menampi | lkan 10 🔻 data p | ber halaman |             |              |               |              | Pencarian:            |           |
|               |   | No 📖    | Kecamatan 🛛 🎼    | Kelurahan 🕸 | NIK Ibu 🥼 🥼 | Nama Ibu 🛛 🕸 | NIK Bapak 🛛 🕸 | Nama Bapak 🥼 | Status Ibu 🥼          | Aksi 🕸    |
| Bayi          |   | 1       | Citeureup        | Pasirmukti  | 1101        | Euis         | 1001          | Cecep        | Melahirkan            | + Periksa |
| Balita        |   |         |                  |             |             |              |               |              |                       | Percent   |
| Hamil         |   |         |                  |             |             |              |               |              |                       | WRECOLD   |
| Kelahiran     |   | 2       | Citeureup        | Pasirmukti  | 1102        | Patimah      | 1002          | ldih         | Tidak Memiliki Status | + Periksa |
| PUS/WUS       |   |         |                  |             |             |              |               |              |                       | Record    |

Gambar 2. 49 Halaman PUS/WUS

Untuk menambahkan data periksa PUS/WUS dapat dilakukan dengan memilih tombol "+Periksa" pada kolom Aksi. Selanjutnya isikan data periksa tersebut seperti alamat, nama posyandu, tanggal periksa, ukuran LILA, alat kontrasepsi dan vitamin tambahan lainnya.

| PUS/WUS | 5                |             |                              |              |               |                |                       | ^                                        |
|---------|------------------|-------------|------------------------------|--------------|---------------|----------------|-----------------------|------------------------------------------|
| Menampi | ikan 10 🔻 data p | per halaman |                              |              |               |                | Pencarian:            |                                          |
| No 💵    | Kecamatan 🛛 🕸    | Kelurahan 🕸 | NIK Ibu $\downarrow\uparrow$ | Nama Ibu 🛛 🕸 | NIK Bapak 🛛 🕸 | Nama Bapak 🛛 🕸 | Status Ibu 🕸          | Aksi 🕸                                   |
| 1       | Citeureup        | Pasirmukti  | 1101                         | Euis         | 1001          | Сесер          | Melahirkan            | + Periksa<br>© Record                    |
| 2       | Citeureup        | Pasirmukti  | 1102                         | Patimah      | 1002          | ldih           | Tidak Memiliki Status | + Periksa                                |
| 3       | Citeureup        | Pasirmukti  | 1103                         | Eti          | 1003          | Amung          | Tidak Memiliki Status | <ul><li>Periksa</li><li>Record</li></ul> |

Gambar 2. 50 Tombol Periksa PUS/WUS

| Periksa          |                                 |                                   |        | ×     |
|------------------|---------------------------------|-----------------------------------|--------|-------|
| Kecamatan        | Citeureup                       |                                   |        | •     |
| Desa/Kelurahan   | Pasirmukti                      |                                   |        | •     |
| Posyandu         | SEJAHTERA I                     |                                   |        | •     |
| Tanggal Periksa  | 07-01-2020                      |                                   |        |       |
| Pengukuran LILA  | 35                              |                                   | ÷      | (Cm)  |
| Keterangan       | Keterangan                      |                                   |        | 11    |
| Alat Kontrasepsi | Kondom<br>Suntik<br>MOP<br>VIUD | PIL<br>Implan<br>MOW<br>Lain-Lain |        |       |
| Fel              | ✓ Ya                            | Fe II                             | Ya     |       |
| Fe III           | Ya                              | πι                                | Ya     |       |
|                  |                                 |                                   | Simpan | Close |

Gambar 2. 51 Form Periksa pada Register PUS/WUS

Selanjutnya untuk melihat data PUS/WUS dapat dilakukan dengan memilih tombol "Record".

| P | US/WUS  | 5                 |             |                              |              |           |                |                       | ^         |
|---|---------|-------------------|-------------|------------------------------|--------------|-----------|----------------|-----------------------|-----------|
|   | Menampi | ilkan 10 🔻 data p | oer halaman |                              |              |           |                | Pencarian:            |           |
|   | No 📖    | Kecamatan 🗸 🕴     | Kelurahan 🕸 | NIK Ibu $\downarrow\uparrow$ | Nama Ibu 🛛 🕸 | NIK Bapak | Nama Bapak 🛛 🕸 | Status Ibu            | Aksi 🕸    |
|   | 1       | Citeureup         | Pasirmukti  | 1101                         | Euis         | 1001      | Cecep          | Melahirkan            | + Periksa |
|   | 2       | Citeureup         | Pasirmukti  | 1102                         | Patimah      | 1002      | ldih           | Tidak Memiliki Status | + Periksa |
|   | 3       | Citeureup         | Pasirmukti  | 1103                         | Eti          | 1003      | Amung          | Tidak Memiliki Status | + Periksa |

Gambar 2. 52 Tombol Record PUS/WUS

| Record P   | US/WUS       |               |                          |                               |                    |              |           |        |                  |        |               |                |                 |              |           |            |           |               | ^          |
|------------|--------------|---------------|--------------------------|-------------------------------|--------------------|--------------|-----------|--------|------------------|--------|---------------|----------------|-----------------|--------------|-----------|------------|-----------|---------------|------------|
| Excel      | Print F      | DF            |                          |                               |                    |              |           |        |                  |        |               |                |                 |              |           | Pencarian: |           |               |            |
| No<br>Jh   | Nama<br>Ibu  | Nama<br>bapak | Tanggal<br>Periksa<br>↓↑ | Diperiksa<br>Di<br>Posyandu 🎝 | Pengukuran<br>LILA | Kondom<br>J1 | PIL<br>↓↑ | Suntik | Kapsul<br>Yodium | п<br>I | Fe<br>I<br>↓↑ | Fe<br>II<br>↓↑ | Fe<br>III<br>Jî | Implan<br>J† | MOP<br>↓↑ | MOW        | IUD<br>J1 | Lain-<br>Lain | Aksi<br>J† |
| 1          | Euis         | Cecep         | 07 Januari<br>2020       | SEJAHTERA I                   | 35 Cm              | -            | -         | -      | -                | -      | v             | -              | -               | -            | -         | -          | V         | -             | El Edit    |
| Total data | a sebanyak 1 | menampilka    | in range data di         | ari (1 - 1)                   |                    |              |           |        |                  |        |               |                |                 |              |           |            | Sebelumr  | iya 1 S       | elanjutnya |

Gambar 2. 53 Record Data PUS/WUS

#### 2.4 Laporan

Menu Laporan berfungsi untuk mencetak laporan – laporan posyandu yang diperlukan. Laporan yang dapat dicetak pada menu ini adalah Laporan Format 1-7, Cetak Rekap Desa dan Cetak Rekap Kecamatan.

| Admin -           | E<br>Laporan<br># / Laporan |                      |   | Î |
|-------------------|-----------------------------|----------------------|---|---|
| 🗮 Master Data 🛛 < |                             |                      |   |   |
| 🎄 Posyandu 🛛 <    | Form Cetak                  |                      | ^ | 1 |
| ⊑ Kegiatan 〈      | Kecamatan                   | Pilih Kecamatan      | ٣ | ł |
| 🕼 Laporan         | Desa/Kelurahan              | Pilih Desa/Kelurahan | Ŧ |   |
| Pengaturan <      | Posyandu                    | Pilih Posyandu       | ٣ |   |
| 🕒 Logout          |                             |                      |   |   |
|                   | Cetak FORMAT 1              |                      | ^ |   |
|                   | Tipe                        | Pilih Tipe           | Ŧ |   |
|                   | Cetak                       |                      |   |   |
|                   | Cetak FORMAT 2              |                      | ~ |   |
|                   | Tipe                        | Pilih Tipe           | v |   |

Gambar 2. 54 Menu Laporan

Adapun untuk mencetak laporan tersebut dapat dilakukan melalui langkah – langkah berikut ini :

1) Pilih menu "Laporan".

- Pada halaman Laporan, isikan "Kecamatan", "Desa/Kelurahan" dan "Posyandu" pada Form Cetak.
- 3) Pilih tipe format yang diinginkan, pdf atau excel.
- 4) Tekan tombol "Cetak" pada format laporan yang akan dicetak.

| orm Cetak     |                      |  |
|---------------|----------------------|--|
|               |                      |  |
| ecamatan      | Pilih Kecamatan      |  |
| esa/Kelurahan | Pilih Desa/Kelurahan |  |
| osyandu       | Pilih Posyandu       |  |
|               |                      |  |
|               |                      |  |
| etak FORMAT 1 |                      |  |

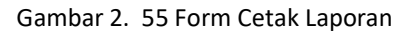

|                              | ATAN IBU HAMIL,KELAHIRAN,KEI<br>KEMATIAN IBU HAMIL,MELAHIRK                               | MATIAN BAYI<br>KAN/NIFAS |        |            |           |           |            |
|------------------------------|-------------------------------------------------------------------------------------------|--------------------------|--------|------------|-----------|-----------|------------|
| POSY<br>DESA<br>KECA<br>KABI | YANDU : Anggrek IA<br>VKELURAHAN : PONDOK RAJI<br>MATAN : CIBINONG<br>JPATEN : KAB. BOGOR | EG                       |        |            |           |           |            |
| No                           | NA                                                                                        | MA                       | NAMA   | TANGGAL    | TANGGAL M | IENINGGAL | KETERANGAN |
| NO.                          | IBU                                                                                       | BAPAK                    | BAYI   | LAHIR      | BAYI      | IBU       | KETERANGAN |
| (1)                          | (2)                                                                                       | (3)                      | (4)    | (5)        | (6)       | (7)       | (8)        |
| 1                            | LUSI                                                                                      | AGUNG                    | LEYNNA | 02/12/2019 |           |           | BOGOR      |

Gambar 2. 56 Cetak Format 1-pdf

| REG<br>JAN<br>POS<br>DES<br>KEG<br>KAN | GISTER BAYI DJ<br>NUARI S/D DESE<br>SYANDU<br>SA/KELURAHAN<br>CAMATAN<br>BUPATEN | ALAM WII<br>EMBER 20<br>:<br>N | Anggrei<br>PONDO<br>CIBINOI<br>KAB. BO | KERJA<br>k IA<br>K RAJ<br>NG<br>DGOR | EG    |      |            |       |     |     |      |     |         |        |      |     |     |     |     |      |        |         |       |        |     |    |     |    |       |      |      |    |        |       |        |     |
|----------------------------------------|----------------------------------------------------------------------------------|--------------------------------|----------------------------------------|--------------------------------------|-------|------|------------|-------|-----|-----|------|-----|---------|--------|------|-----|-----|-----|-----|------|--------|---------|-------|--------|-----|----|-----|----|-------|------|------|----|--------|-------|--------|-----|
|                                        |                                                                                  |                                |                                        |                                      | NA    | MA   |            |       |     |     |      | на  | SIL PEN | IMBANG | AN   |     |     |     |     | PELA | AYANAN | IG DIBE | RIKAN |        |     |    | DPT |    |       |      |      | н  | PATITI |       |        |     |
| No                                     | NAMA DA                                                                          |                                | ANGGAL                                 | BBL (                                |       |      | KELOMPOK   |       |     |     |      |     |         |        |      |     |     |     |     | SIRU | P BESI | vr      | T.A   | ORALIT | BCG |    |     |    |       |      | CAMP | A  |        | BAY   | 1 к    | TER |
|                                        |                                                                                  |                                | LAHIR                                  | GRAM)                                | АУАН  | IBU  | DASA WISMA | JAN   | FEB | MAR | APR  | MEI | JUNI    | JULI   | AGUS | SEP | окт | NOV | DES | Fe.I | Fe.II  | 1       |       | BLN    | 000 |    |     |    |       |      | ĸ    |    |        | MENIN | GGA AN | GAN |
|                                        |                                                                                  |                                |                                        |                                      |       |      |            |       |     |     |      |     |         |        |      |     |     |     |     | BLN  | BLN    | BLN     | BLN   |        |     | 1. | •   | •  | •     | u n  | 1    | 1  |        | •     |        |     |
| 1                                      | 2                                                                                |                                | 3                                      | - 4                                  | 5     | 6    | 7          | 8     | 9   | 10  | - 11 | 12  | 13      | 14     | 15   | 16  | 17  | 18  | 19  | 20   | 21     | 22      | 23    | 24     | 25  | 26 | 27  | 28 | 29 30 | 31 3 | 33   | 34 | 35     | 16 37 |        | 38  |
| 1                                      | LEYNNA                                                                           | a                              | 2/12/2019                              | 3.200                                | AGUNG | LUSI |            | 3.200 |     |     |      |     |         |        |      |     |     |     |     |      |        |         |       |        |     |    |     |    | 1     |      |      |    |        | 1     | в      | GOR |

Gambar 2. 57 Cetak Form 2-pdf

| REG<br>JAN               | ISTER BALITA DALA<br>JARI S/D DESEMBER   | M WILAYA<br>2020                            | H KERJA POSYA                 | NDU |          |     |     |     |     |     |         |        |      |     |     |     |     |       |       |                |     |      |       |     |
|--------------------------|------------------------------------------|---------------------------------------------|-------------------------------|-----|----------|-----|-----|-----|-----|-----|---------|--------|------|-----|-----|-----|-----|-------|-------|----------------|-----|------|-------|-----|
| POS<br>DES<br>KEC<br>KAB | YANDU<br>A/KELURAHAN<br>AMATAN<br>UPATEN | : Anggre<br>: PONDO<br>: CIBINO<br>: KAB. B | k IA<br>K RAJEG<br>NG<br>OGOR |     |          |     |     |     |     |     |         |        |      |     |     |     |     |       |       |                |     |      |       |     |
|                          |                                          |                                             | NA                            | ма  |          |     |     |     |     | НА  | SIL PEN | IMBANG | AN   |     |     |     |     | PE    | DIBEF | AN YA<br>RIKAN | NG  |      |       |     |
| No                       | NAMA ANAK                                | TANGGAL                                     |                               |     | KELOMPOK |     |     |     |     |     |         |        |      |     |     |     |     | SIRUF | BESI  | vn             | Г.А |      | ORALI | KET |
|                          |                                          | LAHIR                                       | AYAH                          | IBU | WISMA    | JAN | FEB | MAR | APR | MEI | JUNI    | JULI   | AGUS | SEP | окт | NOV | DES | Fe.I  | Fe.II | 1              | н   | IHAN |       |     |
|                          |                                          |                                             |                               |     |          |     |     |     |     |     |         |        |      |     |     |     |     | BLN   | BLN   | BLN            | BLN |      | BLN   |     |
| 1                        | 2                                        | 3                                           | 4                             | 5   | 6        | 7   | 8   | 9   | 10  | 11  | 12      | 13     | 14   | 15  | 16  | 17  | 18  | 19    | 20    | 21             | 22  | 23   | 24    | 25  |
|                          | NIHIL                                    |                                             |                               |     |          |     |     |     |     |     |         |        |      |     |     |     |     |       |       |                |     |      |       |     |
|                          |                                          |                                             |                               |     |          |     |     |     |     |     |         |        |      |     |     |     |     |       |       |                |     |      |       |     |

#### 2.5 Pengaturan

Pada menu Pengaturan, administrator dapat melakukan pengaturan pengguna dan hak akses yang dimiliki oleh pengguna tersebut.

#### 2.5.1 Pengguna

Berfungsi untuk melakukan pengaturan/manajemen pengguna/use dengan cara menambahkan pengguna serta mengatur hak akses yang dimiliki. Berikut ini adalah langkah – langkah untuk pengguna :

- 1) Pilih menu "Pengaturan" >> "Pengguna".
- 2) Pilih halaman Manajamen User, pilih tombol "+Tambah".

| Manaje<br>🛪 / Manaje | men User<br>men User              |               |                 |                |                  |   |
|----------------------|-----------------------------------|---------------|-----------------|----------------|------------------|---|
| Manajem              | ien User                          |               |                 |                |                  | _ |
| + Taml<br>Menampi    | bah<br>Ikan 10 T data per halaman |               |                 | Pencarian:     |                  |   |
| No 🕸                 | Username ↓↑                       | Nama 🎼        | Nama Posyandu 🕼 | Akses 🕸        | Aksi 🌐           |   |
| 1                    | kecubung4                         | Nani Muklihat | Tanjung         | Kelurahan/Desa | 🕼 Ubah 🔒 🗎 Hapus |   |
| 2                    | pondokrajeg_cibinong_kambojaia61  | Kamboja IA    | Kamboja IA      | Posyandu       | 🕼 Ubah 🔒 🗎 Hapus |   |
| 3                    | pondokrajeg_cibinong_kambojaib69  | Kamboja IB    | Kamboja IB      | Posyandu       | 🕼 Ubah 🔒 🗎 Hapus |   |
| 4                    | pondokrajeg_cibinong_merak89      | Merak         | Merak           | Posyandu       | 🕼 Ubah 🔒 🗎 Hapus |   |
| 5                    | pondokrajeg_cibinong_arwana66     | Arwana        | Arwana          | Posyandu       | 🕼 Ubah 🔒 💼 Hapus |   |

Gambar 2. 58 Halaman Manajemen User

- 3) Pada halaman form "Tambah User", isikan data *user* yang diperlukan. Yaitu nama, *username* & *password*, hak akses (admin/posyandu) dan data lainnya.
- 4) Tekan tombol "Simpan"

| Tambah User     |                      |   |
|-----------------|----------------------|---|
| 🖨 / Tambah User |                      |   |
|                 |                      |   |
| Tambah User     |                      | ^ |
| Username        | Masukan Username     |   |
| Password        |                      |   |
| Ulangi Password |                      |   |
| Hak Akses       | Pilih Hak Akses      | ٣ |
| Kecamatan       | Pilih Kecamatan      | • |
| Desa/Kelurahan  | Pilih Desa/Kelurahan | ٣ |
| Posyandu        | Pilih Posyandu       | Ŧ |
| Nama            | Masukan Nama         |   |
| Email           | Masukan Email        |   |
| No Telp         |                      |   |
| Alamat          | Alamat               |   |
|                 | G Kembali 😫 Simpan   |   |

Gambar 2. 59 Form Tambah User

Untuk mengubah data pengguna, dapat dilakukan dengan cara sebagai berikut :

1) Pilih tombol "Ubah" pada data pengguna yang akan diubah.

| Manajem         | nen User                           |               |                 |                |        | ~         |
|-----------------|------------------------------------|---------------|-----------------|----------------|--------|-----------|
| + Tam<br>Menamp | bah<br>likan 10 v data per halaman |               |                 | Pencarian:     |        |           |
| No 🕸            | Username                           | Nama 🌐        | Nama Posyandu 👫 | Akses 👘        | Aksi   |           |
| 1               | kecubung4                          | Nani Muklihat | Tanjung         | Kelurahan/Desa | 🕼 Ubah | A 🗎 Hapus |
| 2               | pondokrajeg_cibinong_kambojaia61   | Kamboja IA    | Kamboja IA      | Posyandu       | 🕼 Ubah | A 🛱 Hapus |
| 3               | pondokrajeg_cibinong_kambojaib69   | Kamboja IB    | Kamboja IB      | Posyandu       | 🕼 Ubah | A 🗎 Hapus |
| 4               | pondokrajeg_cibinong_merak89       | Merak         | Merak           | Posyandu       | 🕼 Ubah | 🔒 💼 Hapus |
| 5               | pondokrajeg_cibinong_arwana66      | Arwana        | Arwana          | Posyandu       | 🕼 Ubah | A Hapus   |

Gambar 2. 60 Tombol Hapus Data Pengguna

 Pada halaman "Edit User" ubah data yang diperlukan. Kemudian tekan tombol "Simpan"

| Edit User<br># / Edit User |                            |   |
|----------------------------|----------------------------|---|
|                            |                            |   |
| Edit User                  |                            | ^ |
| Username                   | kecubung4                  |   |
| Password                   |                            |   |
| Ulangi Password            |                            |   |
| Hak Akses                  | Pilih Hak Akses            | Ŧ |
| Kecamatan                  | Tenjolaya                  | Ŧ |
| Desa/Kelurahan             | - Pilih Desa / Kelurahan - | * |
| Posyandu                   | Tanjung                    | Ŧ |
| Nama                       | Nani Muklihat              |   |
| Email                      | Masukan Email              |   |
| No Telp                    |                            |   |
| Alamat                     | Alamat                     |   |
|                            | S Kembali El Simpen        |   |

Gambar 2. 61 Form Edit User

Sedangkan apabila ingin mengubah *password* pengguna dapat dilakukan dengan memilih tombol "Ganti Password". Lalu ubah *password* pengguna pada form "Masukkan Password Baru".

| Mar | najem               | en User                           |               |                 |                |        | ^       |
|-----|---------------------|-----------------------------------|---------------|-----------------|----------------|--------|---------|
| Me  | <b>Tam</b><br>nampi | bah<br>Ikan 10 ▼ data per halaman |               |                 | Pencarian:     |        |         |
| N   | o↓≞                 | Username                          | Nama 🗍        | Nama Posyandu 🕸 | Akses 👘        | Aksi   | 11      |
| 1   |                     | kecubung4                         | Nani Muklihat | Tanjung         | Kelurahan/Desa | 🕼 Ubah | A Hapus |
| 2   |                     | pondokrajeg_cibinong_kambojaia61  | Kamboja IA    | Kamboja IA      | Posyandu       | 🕼 Ubah | A Hapus |
| 3   |                     | pondokrajeg_cibinong_kambojaib69  | Kamboja IB    | Kamboja IB      | Posyandu       | 🕼 Ubah | A Hapus |
| 4   |                     | pondokrajeg_cibinong_merak89      | Merak         | Merak           | Posyandu       | 🕼 Ubah | A Hapus |
| 5   |                     | pondokrajeg_cibinong_arwana66     | Arwana        | Arwana          | Posyandu       | 🕼 Ubah | A Hapus |

Gambar 2. 62 Tombol Ubah Password

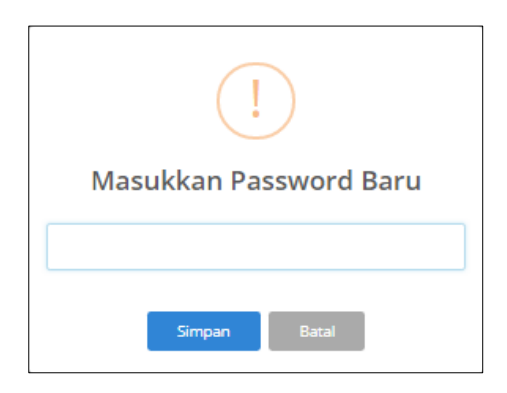

Gambar 2. 63 Form Masukkan Password Baru

#### 2.5.2 Hak Akses

Menu Hak Akses berfungsi untuk mengatur hak akses apa saja yang dimiliki oleh pengguna. Untuk mengatur hak akses tersebut dapat dilakukan dengan memberikan tanda *checklist* pada kriteria hak akses yang ada.

| Akses           |             |                  |                              |
|-----------------|-------------|------------------|------------------------------|
| engaturan Akses |             |                  |                              |
| Paket           | User Level  |                  |                              |
| Akses           | Kecamatan   | Kelurahan/Desa   | Posyandu                     |
| Balita          | ✓ Kecamatan | ✓ Kelurahan/Desa | V Posyandu                   |
| Bayi            | ✓ Kecamatan | ✓ Kelurahan/Desa | <ul> <li>Posyandu</li> </ul> |
| Cetak           | ✓ Kecamatan | ✓ Kelurahan/Desa | ✓ Posyandu                   |
| Hamil           | ✓ Kecamatan | ✓ Kelurahan/Desa | ✓ Posyandu                   |
| lbu             | ✓ Kecamatan | ✓ Kelurahan/Desa | ✓ Posyandu                   |
| Manajemen_user  | Kecamatan   | Kelurahan/Desa   | Posyandu                     |
| Melahirkan      | ✓ Kecamatan | ✓ Kelurahan/Desa | ✓ Posyandu                   |
| Pendataan       | ✓ Kecamatan | ✓ Kelurahan/Desa | ✓ Posyandu                   |
| Posyandu        | ✓ Kecamatan | Kelurahan/Desa   | Posyandu                     |
| Pus_wus         | ✓ Kecamatan | ✓ Kelurahan/Desa | ✓ Posyandu                   |
| Rekap_desa      | ✓ Kecamatan | Kelurahan/Desa   | Posyandu                     |
| Rekap_kegiatan  | ✓ Kecamatan | ✓ Kelurahan/Desa | Posyandu                     |
| Rekap_posyandu  | ✓ Kecamatan | ✓ Kelurahan/Desa | Posyandu                     |
| Api_pendataan   | Kecamatan   | Kelurahan/Desa   | Posyandu                     |
| Dashboard       | Kecamatan   | Kelurahan/Desa   | Posyandu                     |
| Pencatatan      | Kecamatan   | Kelurahan/Desa   | Posyandu                     |

Gambar 2. 64 Halaman Pengaturan Hak Akses

### 2.6 Log Out

Menu ini berfungsi apabila pengguna atau admin akan keluar dari website SIP Online.